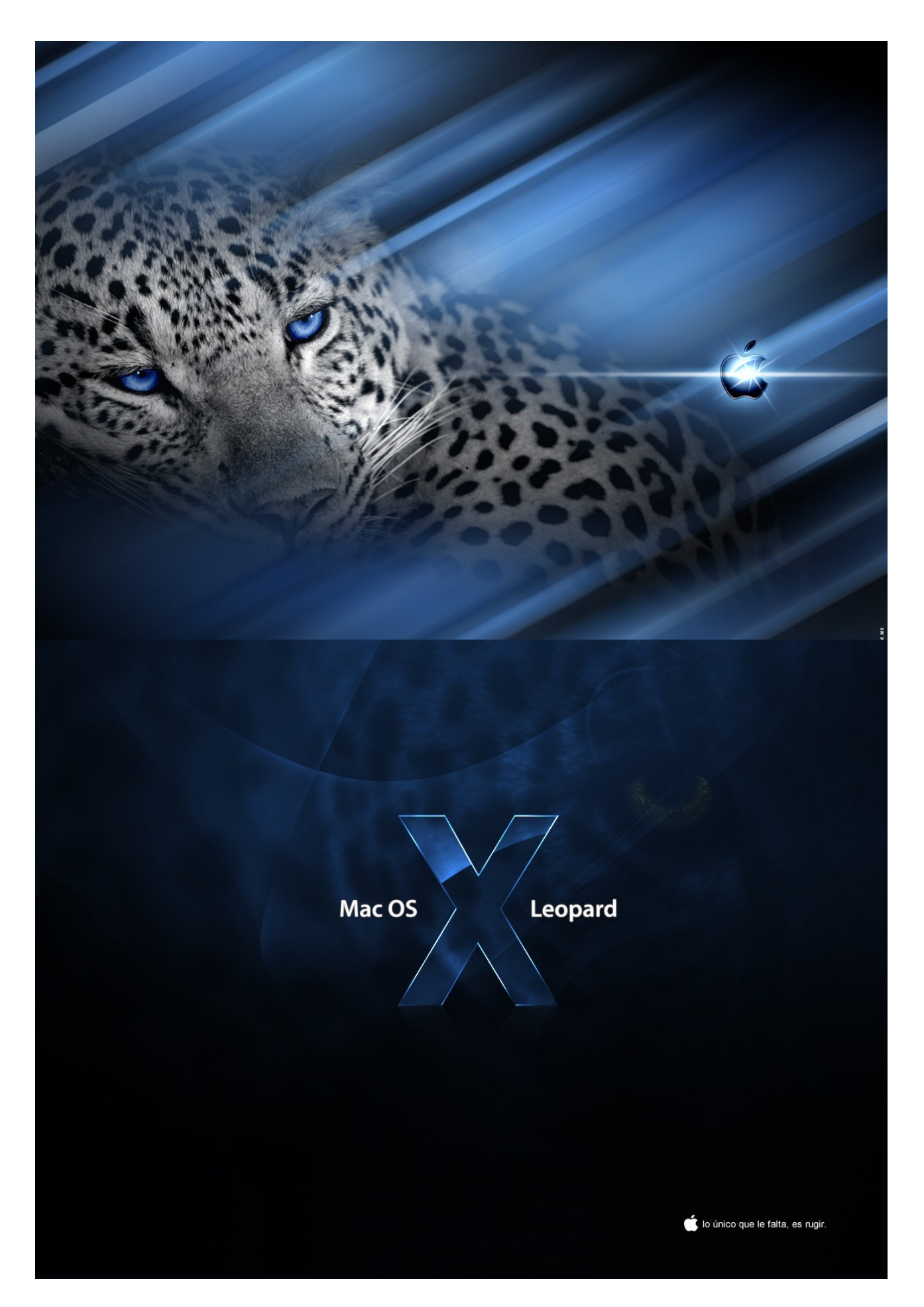

## Novedades de Leopard

Mac OS X 10.5, conocido como Leopard, se basa en el éxito de sus predecesores. No tendrá que preocuparse de virus, spyware ni versiones de service pack que tardará toda una tarde en instalar y configurar. Y seguirá disfrutando de la estabilidad de 1999, pasarán meses e incluso años antes de que su sistema sufra un fallo general.

**Truco:** ¿Quiere saber algo? La tecla para abrir el cuadro de diálogo Preferencias en todos los programas de Apple (Mail, iMovie, iPhoto, TextEdit, Vista Previa, etc.) siempre es la misma: **Comando-,** (coma). Mejor todavía, es un estándar que otras empresas comienzan a adoptar, como por ejemplo Word, Excel, Entourage y PowerPoint.

**Truco:** Puede invertir esta lógica, de modo que al pulsar la teclas F se activen funciones de software y se controle el brillo y el audio con la tecla **Fn**.

|                                                                                                    | Teclado<br>y Ratón                                                                           |
|----------------------------------------------------------------------------------------------------|----------------------------------------------------------------------------------------------|
| 😑 🔿 🔿 Teclado y                                                                                                 | y Ratón                                                                                      |
| Mostrar todo                                                                                                    | ٩                                                                                            |
| Teclado Ratón Bluetooth                                                                                         | Funciones rápidas de teclado                                                                 |
| Velocidad de repetición                                                                                         | Espera hasta la repetición                                                                   |
| Lenta Rápida                                                                                                    | No Larga Corta                                                                               |
| Usar todas las teclas de función (F1<br>Cuando esta opción está seleccionada, pued<br>especiales de cada tecla. | ., F2, etc.) como teclas de función estándar<br>e pulsar la tecla Fn para usar las funciones |
| Teclas de modificación                                                                                          | (?)                                                                                          |

### Notas sobre el botón derecho

Apple no es muy proclive a adueñarse de las buenas ideas de Microsoft, ya que de bastantes ideas de Apple se ha adueñado Microsoft. Por ello, en Leopard, los menús contextuales son más importantes que nunca.

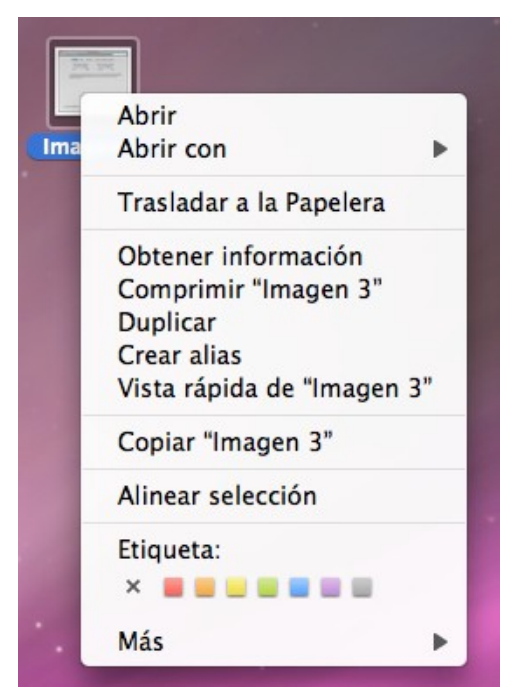

Durante años, se podía abrir un menú contextual haciendo clic en la pantalla con la tecla **Control** pulsada, y todavía es posible. Pero los usuarios informáticos siempre han preferido utilizar el botón derecho del ratón en ratones de dos botones.

Para ello, seleccione Apple>Preferencias del Sistema. Haga clic en **Teclado y ratón**. Haga clic en la ficha Ratón. Ahí está, en todo su esplendor, un diagrama del Mighty Mouse.

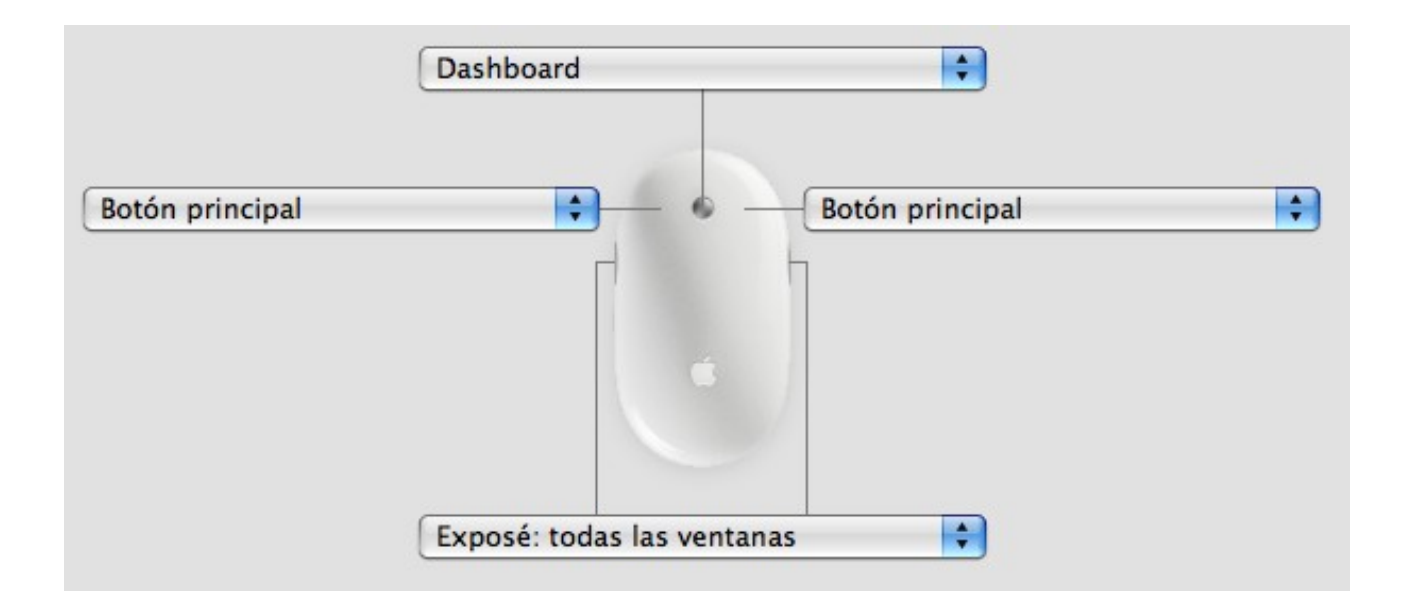

## Fijar la barra lateral

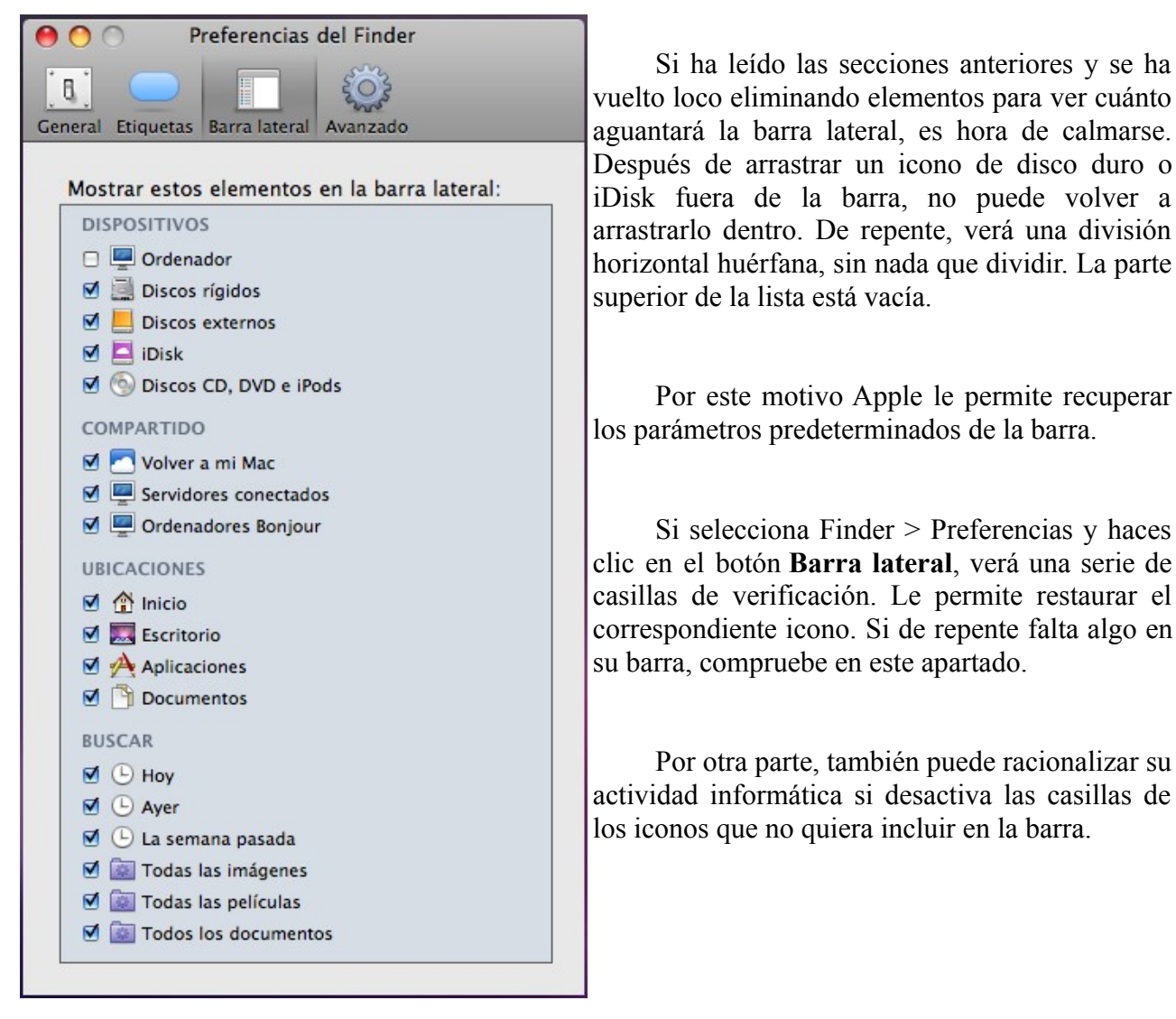

## Teclas de captura de pantalla

Si está leyendo un capítulo sobre impresión y gráficos, puede que algún día le interese crear capturas de pantalla, ilustraciones de la pantalla de Macintosh que puede imprimir. Mac OS X incluye una función para realizar capturas y numerosas opciones de gran utilidad. A continuación le indicamos cómo capturar las distintas secciones de la pantalla.

## Toda la pantalla

Pulse **Mayús-Comando-3** para crear un archivo de imagen en su escritorio, en formato PNG, de toda la pantalla. Si la operación es correcta, escuchará el sonido de un disparo de la cámara.

El archivo recibe el nombre Imagen 1.png. Cada vez que pulse **Mayús-Comando-3** se genera otro archivo con el nombre Imagen 2, Imagen 3, etc. Puede abrir estos archivos en vista previa o en cualquier otro programa gráfico, para su edición, impresión o exportación a un formato diferente.

**Truco:** No es obligatorio que utilice Mayús-Comando-3. Puede cambiar esta combinación o cualquiera de las teclas de captura de pantalla por lo que desee. Abra Preferencias del Sistema > Teclado y Ratón > Funciones rápidas de teclado. Despliegue la lista captura de pantalla. Haga clic en la combinación de teclado que desee cambiar y pulse las nuevas teclas que desee usar.

#### Combinaciones

Barra espaciadora: Mientras mantiene pulsada la barra espaciadora con una mano, el rectángulo de selección se bloque en tamaño y forma.

Mayús: Al pulsar Mayús, puede seguir arrastrando en una única dimensión: horizontal y vertical.

Opción: Si mantiene pulsada la tecla opción después de empezar a arrastras, Mac OS X crea una selección rectangular que crece desde el punto central hacia afuera.

**Truco:** Si mantiene pulsada la tecla Ctrol mientras hace clic o arrastra (con cualquiera de las técnicas anteriores), se copia la captura al portapapeles, lista para pegarla en lugar de guardarla como nuevo archivo gráfico en su escritorio.

### El Dock

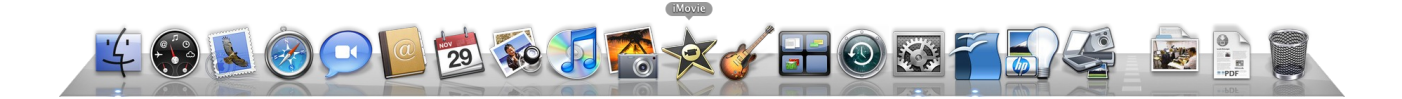

El Dock es la barra de iconos en la parte inferior de su pantalla, y descubrirá que es una de las herramientas más importantes. En este capítulo experimentará utilizando el Dock, añadiendo y quitando iconos de él. Cambiando su tamaño y mucho más.

A continuación verá una descripción de cada icono que probablemente se encuentre en su Dock cuando enciende un Macintosh nuevo. No se preocupe si tiene iconos ligeramente distintos.

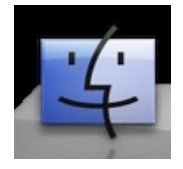

Finder: Haga clic en el icono de Finder cuando necesite abrir una ventana.

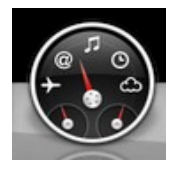

Dashboard: Los Widgets proporcionan información rápida al alcance de sus dedos.

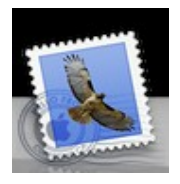

Mail: Es una aplicación de correo electrónico que utilizará para enviar y recibir correos electrónicos

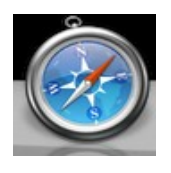

Safari: Éste representa el software llamada navegador. Muestra páginas Web, por lo que es lo que se usa para navegar por la Web.

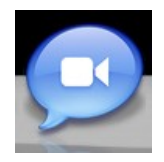

Ichat: Con iChat puede hablar (teclear) al resto del mundo que también dispongan una cuenta que el permita chatear.

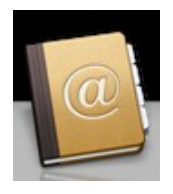

Agenda: Se trata de una pequeña aplicación en la que se puede almacenar y organizar información de sus contactos como sus nombres, direcciones, números de teléfono y fax.

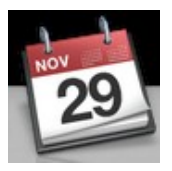

iCal: Cree y gestione múltiples calendarios de citas con códigos de colores, listas de tareas y eventos importantes. Defina alarma para los eventos. Envíe y obtenga automáticamente invitaciones para eventos y, si tiene una cuenta Mac, puede publicar su calendario iCal en Internet.

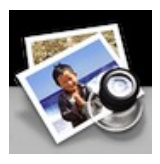

Vista previa: Vea cualquier fotografía o archivo PDF con vista previa. Esta aplicación aparentemente sencilla, puede hacer muchas cosas, demasiadas para esplicarlas.

iTunes: Con iTunes se puede transferir canciones desde CD de música a su Mac con el fin de que puedan reproducirse sin necesidad de tener el CD insertado en su ordenador.

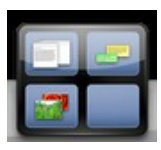

Spaces: Esta característica le permite tener diversos escritorios. Puede utilizar un escritorio para el correo electrónico y navegar por Internet, otro para sus proyectos de trabajo y otro para sus juegos.

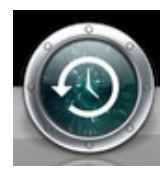

Time Machine: Si tiene instalada otra unidad en su Mac o tiene una extensión conectada, puede utilizar el Time Machine para crear una copia de seguridad de todo su ordenador y acceder a cualquier archivo en el mismo estado en el que se encontraba ese día en particular.

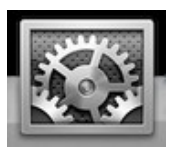

Preferencias del sistema: Su Mac le permite personalizar muchas de sus característica. Por ejemplo puede cambiar la imagen de su Escritorio, ajustar su ratón, cambiar las zonas horarias y mucho más.

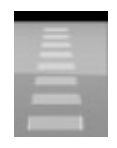

Linea divisoria: Todo lo que ve a la izquierda de la línea divisoria es un icono representando una aplicación o un programa que utiliza para hacer cosas. A la derecha, puede colocar sus propias carpetas, documentos, direcciones de sitios Web y otras. Y, por supuesto, la Papelera está en el lado derecho.

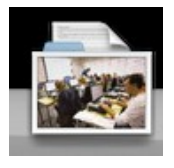

Carpetas y documentos: Se trata de una copia de la carpeta Documentos de su carpeta de Usuarios. Ya que está en el Dock y que puede acceder a él incluso si está utilizando una aplicación.

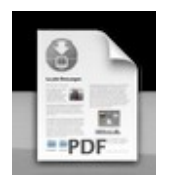

Carpeta descargas: Es una copia de la carpeta Descargas de su carpeta Usuario. Almacena todos los archivos que ha descargado.

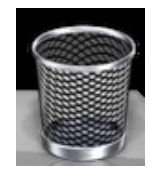

Papelera: Simplemente arrastre a la Papelera cualquier archivo que ya no quiera.

## La pequeña burbuja azul

La pequeña burbuja azul que ve bajo los distintos iconos en el Dock le indica que esa aplicación en particular ya está abierta, incluso si no ve signos de ello en ningún lugar.

### Cambiar el tamaño del Dock

A medida que añade y elimina elementos del Dock, el Dock se hará más grande y más pequeño. Aunque es posible que quiera que sea más grande en este momento para poder ver mejor los distintos iconos.

1.- Coloque el ratón directamente sobre la línea divisorio que está en la parte derecha del Dock. El puntero se transforma en una flecha doble cuando esté en el punto adecuado.

2.- Cuando tenga la flecha doble, pulse el botón del ratón y (sin soltarlo) arrastre ligeramente el ratón hacia arriba o hacia abajo. Siempre que el botón del ratón siga apretado, el Dock ajustarñá su tamaño mientras arrastra.

### Eliminar un elemento del Dock

Si advierte que nunca utiliza ciertas aplicaciones cuyos iconos se encuentran en su Dock, puede eliminar los iconos. No se preocupe, no destruirá los archivos originales. Todo lo que eliminará será una imagen, no puede hacerle daño a la aplicación original, carpeta, archivo o cualquier otra cosa.

1.- Para eliminar un elemento del Dock, pulse en él con el botón del ratón.

2.- Sin soltar el botón del ratón, arrastre el icono fuero del Dock y suéltelo en cualquier lugar en el Escritorio. Una pequeña nube de humo aparecerá.

#### Reorganizar elementos en el Dock

Es muy sencillo reorganizar los elementos que tenga en el Dock para que se ajusten a sus gustos. Los iconos deben mantenerse en el lado de la línea divisoria en la que se encuentren, ya que comprobará que no es ni siquiera posible mover algo del lado derecho de la línea divisoria al izquierdo o viceversa.

No puede mover la posición del icono del Finder ni de la papelera.

1.- Pulse en cualquier icono del Dock.

2.- Sin soltar el botón del ratón, arrastre ahora el icono a la derecha o a la izquierda hasta el lugar donde quiera que se quede. Verá que el resto del los iconos se desplazan para hacerle sitio al icono que está moviendo.

3.- Cuando esté satisfecho con la posición, suelte el botón del ratón.

#### Colocar un elemento en el Dock

Para practicar colocando un elemento en el Dock, vamos a añadir su ventana de aplicaciones y el icono del pequeño procesador de textos (una aplicación utilizada para escribir cartas u otros documentos) llamado TextEdit. Lo colocaremos en el Dock para que siempre esté disponible para usted.

1.- Haga clic primero en el icono del Finder en el Dock para asegurarse de que tiene abierta una ventana del Finder.

2.- En la barra lateral de la ventana, haga clic en el icono aplicaciones. Esto mostrará en el lado derecho de la misma ventana, todas las aplicaciones que vienen con su Mac.

3.- Para encontrar la aplicación TextEdit, pulse la tecla T. También puede desplazarse con la ventana hasta que vea TextEdit.

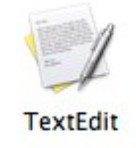

4.- Pulse en el icono de TextEdit y arrástrelo hasta el Dock. Cuando la punta del puntero esté en el Dock, todas las aplicaciones se moverán. En ese punto, suelte el botón del ratón.

Recuerde que debe poner las aplicaciones en el lado izquierdo de la línea divisoria.

### Ampliar los iconos en el Dock

Es posible que quiera que los iconos se amplíen a medida que su ratón pasa sobre ellos. Esto es útil si quiere mantener el Dock pequeño pero quiere que los iconos sean mayores cuando sea necesario, o si termina con tantos elementos en el Dock que todo se hace muy pequeño.

1.- Con su ratón, lleve el puntero al menú Apple, la manzana en la esquina superior izquierda.

2.- Haga clic a continuación en la manzana para mostrar el menú Apple.

3.- Desplácese hasta Dock, siga a la derecha y haga clic en la opción Activar ampliación. El menú desaparecerá automáticamente una vez que lo haga.

| OpenOffice.org                                                  | Archivo    | Editar  | Ver | Insertar | Formato              | Tabla     | Herramienta |
|-----------------------------------------------------------------|------------|---------|-----|----------|----------------------|-----------|-------------|
| Acerca de este Mac<br>Actualización de sof<br>Software Mac OS X | tware      |         |     |          |                      |           |             |
| Preferencias del Siste                                          | ema        |         |     |          |                      |           |             |
| Dock                                                            |            |         |     | •        | Activar o            | cultaciór | T#D         |
| Ítems recientes                                                 |            |         |     | •        | Activar a            | npliació  | n           |
| Forzar salida de Ope                                            | nOffice.or | g       | 2   | C # O J  | Izquierda<br>✓ Abajo |           |             |
| Reposo                                                          |            |         |     |          | Derecha              |           |             |
| Reiniciar<br>Apagar equipo                                      |            |         |     |          | Preferenc            | ias del D | Dock        |
| Cerrar sesión Pere M                                            | anel Verdu | igo Zam | ora | 企業Q      |                      |           |             |
|                                                                 |            |         |     |          |                      |           |             |

4.- Ahora, en el Dock no haga clic en el botón del ratón, simplemente muévalo sobre los iconos del Dock.

Para desactivar esta opción, repita los pasos 1 a 3. La opción Activar ampliación ha cambiado a Desactivar ampliación. Seleccionala.

#### Recolocar el Dock

Puede gustarle tener el Dock en el lado izquierdo o derecho de la pantalla, en lugar de en la parte inferior.

Cambiarlo es sencillo:

1.- Con su ratón, lleve el puntero hasta el menú Apple, la manzana de la esquina superior izquierda de su pantalla.

2.- Haga clic a continuación en la manzana para mostrar el menú Apple.

3.- Desplácese hasta Dock, luego siga a la derecha y luego abajo, tal como se muestra en la figura anterior.

#### Cuando un elemento del Dock salta arriba y abajo

En algún momento puede ver un elemento del Dock saltando arriba y abajo, como si intentara atraer su atención. Así es. Esto implica que esa aplicación en particular la necesita, y al hacer clic en el icono saltarín esa aplicación pasará a primer plano. Luego probablemente vea un mensaje en la pantalla al que deberá atender, como "¿Quiere guardar este documento?" o "Esta aplicación no puede realizar lo que usted pretende".

### Ventanas de Finder

La ventana del Finder es un elemento básico y fundamental de su Mac. Cuando abra cualquier carpeta o disco, incluyendo su disco duro, el Mac mostrará los contenidos de la carpeta en una ventana del Finder. Este capítulo le llevará a través de varios ejercicios cortos para que se sienta cómodo utilizando estas ventanas.

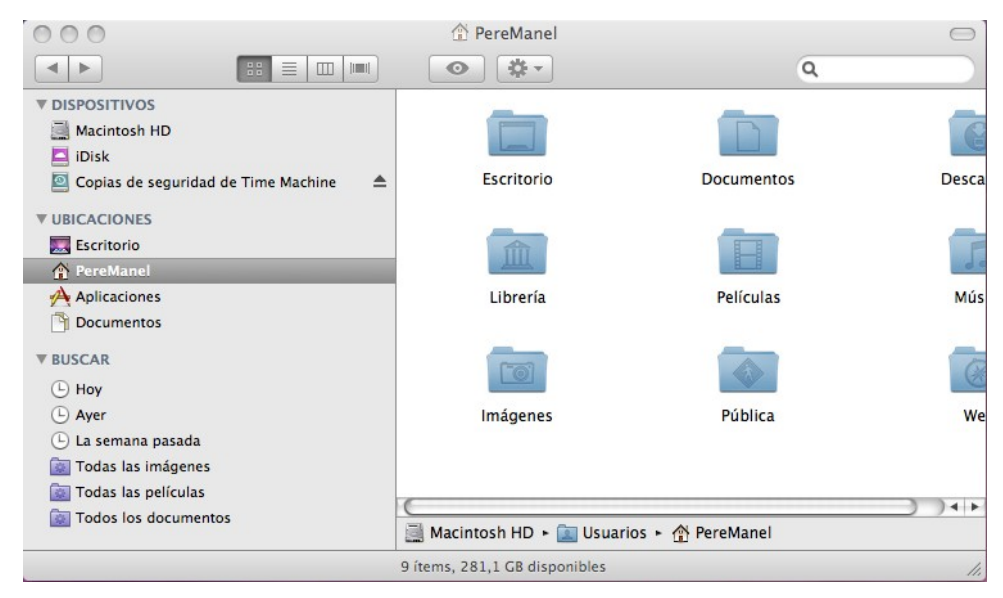

#### Cuatro vistas de ventana del mismo contenido

| = |   | lumut. |
|---|---|--------|
|   | 1 |        |
|   |   |        |

Puede cambiar cómo quiere ver los contenidos de una ventana del Finder. Algunas personas prefieren ver los contenidos de sus ventanas como iconos en la vista de Iconos, otras prefieren ver una lista de nombres, en la vista de Lista, algunas prefieren columnas mostrando los contenidos de varias carpetas a la vez en la vista de Columnas, y otras prefieren la vista gráfica de Cover Flow.

1.- Vista de Iconos

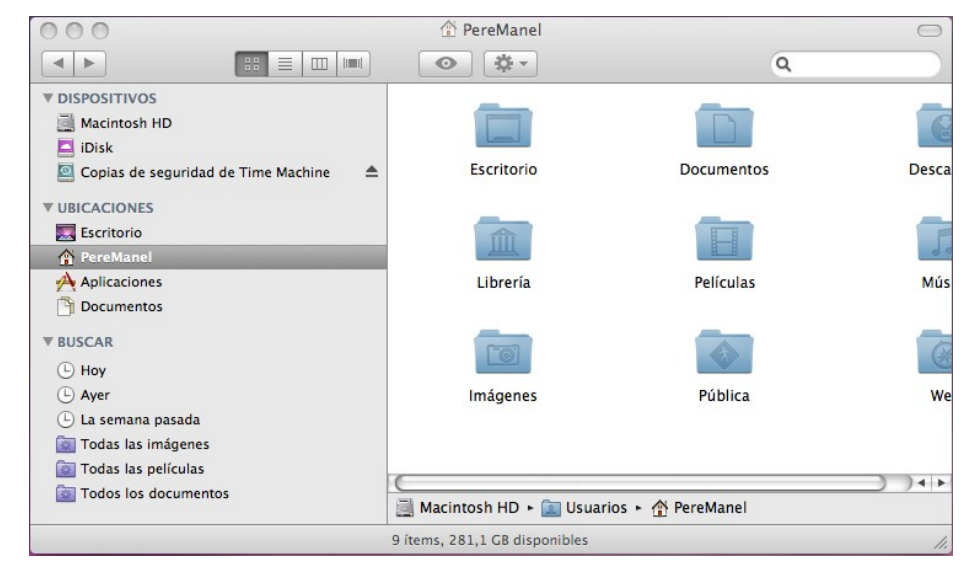

#### 2.- Vista de lista

| 000                                 |   | 🏦 F                         | PereManel          |        |         | $\Box$  |
|-------------------------------------|---|-----------------------------|--------------------|--------|---------|---------|
|                                     |   |                             |                    | 9      |         |         |
| ▼ DISPOSITIVOS                      |   | Nombre                      | Modificación       | Tamaño | Clase   | Versión |
| Macintosh HD                        |   | 🛛 🔯 Descargas               | 23/11/2008, 10:47  |        | Carpeta |         |
|                                     | • | Documentos                  | Hoy, 21:10         |        | Carpeta |         |
| Copias de seguridad de Time Machine |   | Escritorio                  | Hoy, 19:58         |        | Carpeta |         |
| Copias de segundad de finne Machine |   | 🛛 🛅 Imágenes                | Ayer, 18:36        |        | Carpeta |         |
| ▼ UBICACIONES                       |   | 🕨 📠 Librería                | Ayer, 18:47        |        | Carpeta |         |
| Escritorio                          | • | Música                      | 23/11/2008, 19:06  |        | Carpeta |         |
| A PereManel                         | • | Películas                   | 23/11/2008, 10:44  |        | Carpeta |         |
| Aplicaciones                        | • | Pública                     | 23/11/2008, 10:18  |        | Carpeta |         |
|                                     | • | 🕨 🧖 Web                     | 23/11/2008, 16:12  |        | Carpeta |         |
| Documentos                          |   |                             |                    |        |         |         |
| ▼ BUSCAR                            |   |                             |                    |        |         |         |
| (L) Hov                             |   |                             |                    |        |         |         |
| (L) Aver                            |   |                             |                    |        |         |         |
| La semana pasada                    |   |                             |                    |        |         |         |
| Todas las imégenes                  |   |                             |                    |        |         |         |
|                                     |   |                             |                    |        |         |         |
| lodas las películas                 | _ |                             |                    |        |         |         |
| Todos los documentos                |   | 🛚 Macintosh HD 🕨 🔝 Usuarios | s 🕨 🏠 PereManel    |        |         |         |
|                                     |   | 9 ítems, 28                 | 1,1 GB disponibles |        |         | 11.     |

#### 3.- Vista de columnas

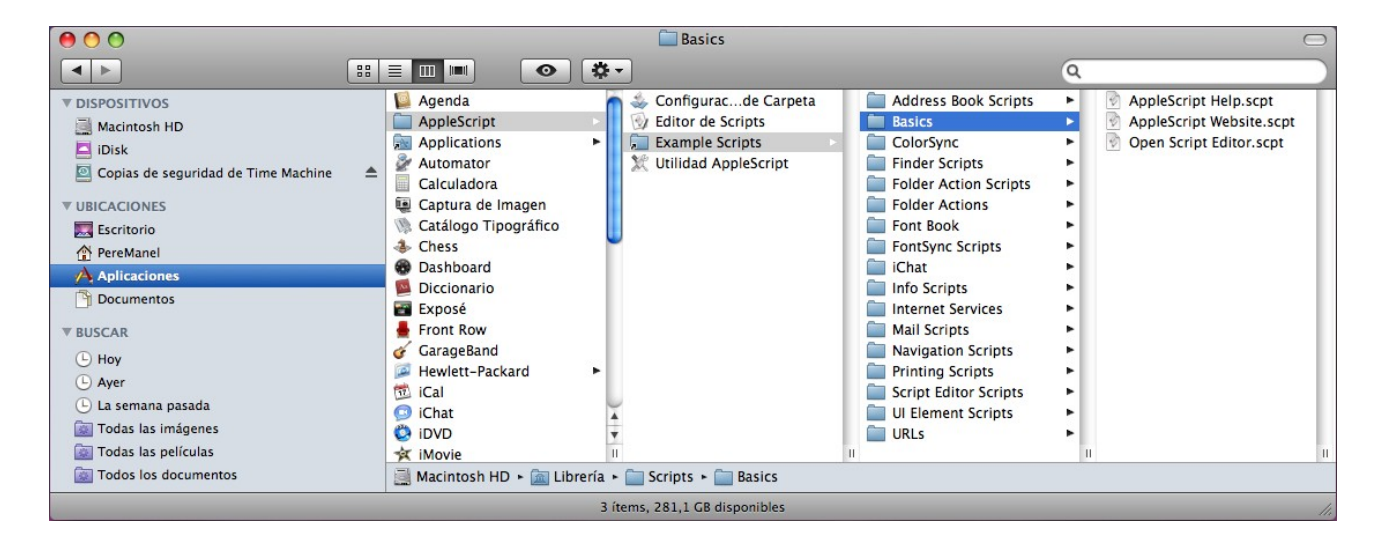

4.- Vista Cover Flow

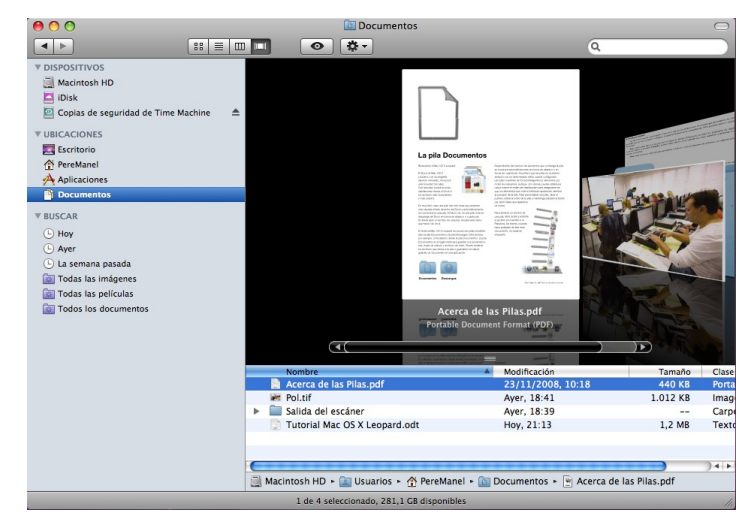

## Trabajando con carpetas

Para realizar este ejercicio vamos a personalizar el Finder, añadiremos un nuevo botón para crear carpetas.

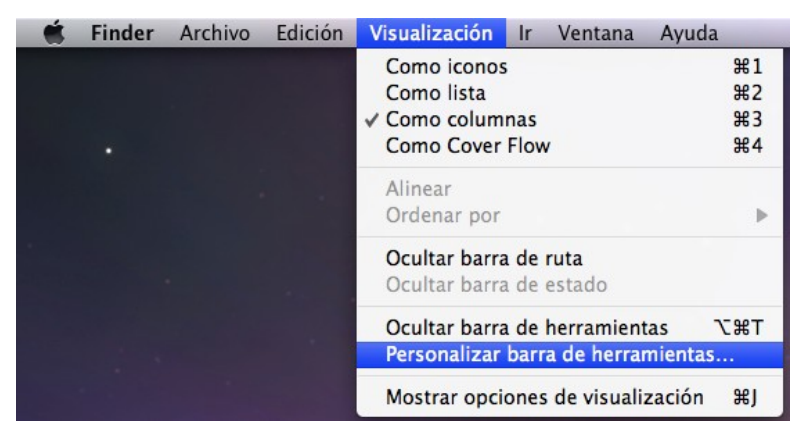

Seleccionaremos la ventana Finder y del menú seleccionaremos "Visualización" y de este "Personalizar barra de herramientas...", observaremos la siguiente ventana:

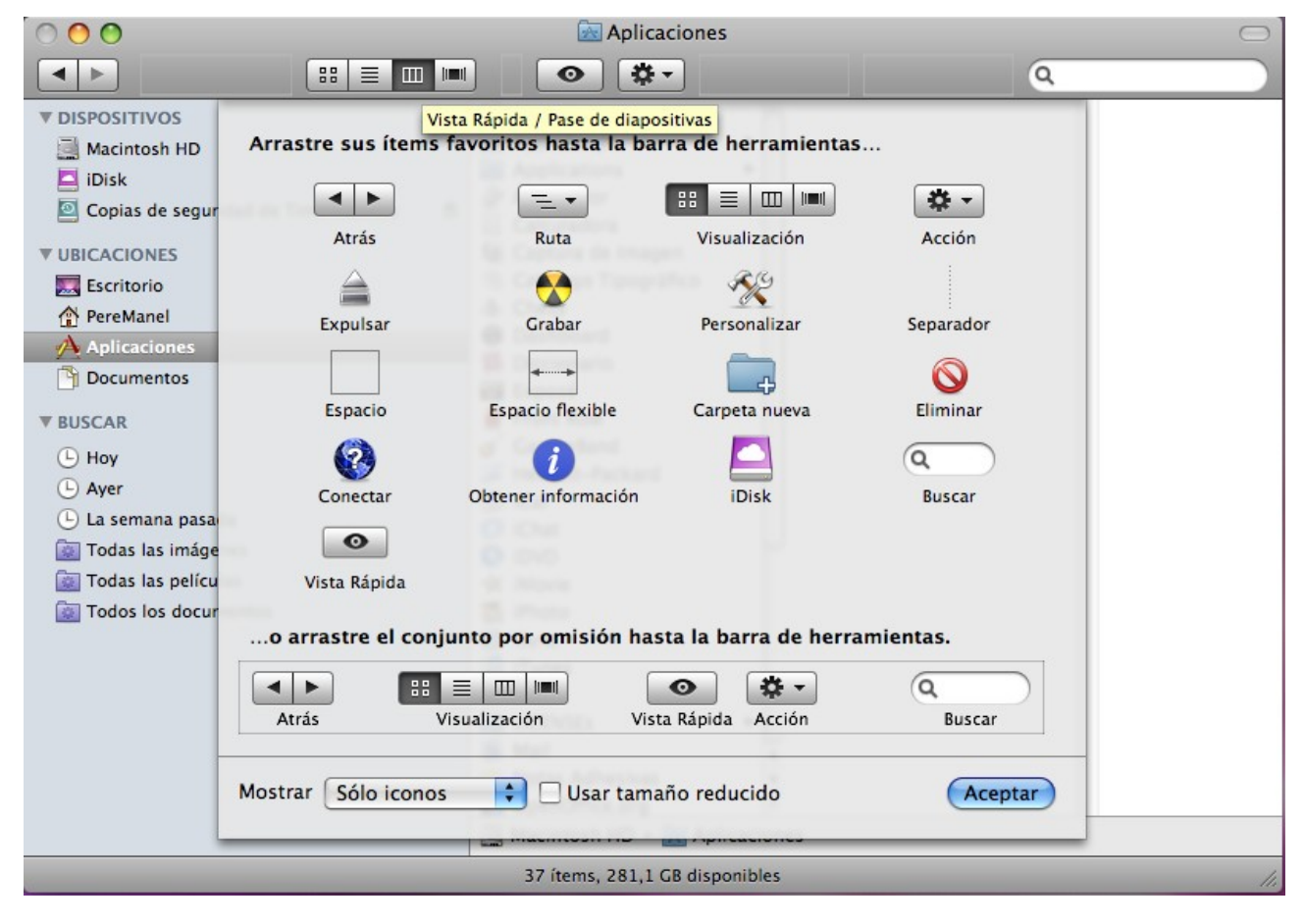

Arrastraremos el Icono de agregar Carpetas en la parte superior.

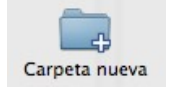

Así tiene que quedar la barra de botones.

| 000 | Aplicaciones | $\ominus$ |
|-----|--------------|-----------|
|     | • •          | Q         |

#### Activaremos la vista a columnas y crearemos la siguiente estructura

| 00                                                                                                    |                              | 🚞 Barcelona                                        |                        |                                                                                                    | $\bigcirc$ |
|----------------------------------------------------------------------------------------------------|------------------------------|----------------------------------------------------|------------------------|----------------------------------------------------------------------------------------------------|------------|
|                                                                                                    |                              | *-                                                 |                        | ٩                                                                                                    |            |
| V DISPOSITIVOS     Macintosh HD     Disk     Copias de seguridad de Time Machine     VUBICACIONES     Secritorio     PereManel     Aplicaciones     Documentos     PUSCAR     Hoy     Ayer     La semana pasada     Todas las imágenes     Todos los documentos     Todos los documentos | Mundo<br>Macintosh HD + 📺 Us | Africa America America Asia Curopa Oceanía Oceanía | Escritorio - Mundo - ( | <ul> <li>Andalucía</li> <li>Catalunya</li> <li>Catalunya</li> <li>Catalunya</li> <li>Europa ► () España ► ()</li> </ul> | Barcelona  |
|                                                                                                    |                              | 0 ítems, 281,1 GB disp                             | onibles                |                                                                                                    |            |
|                                                                                                    |                              |                                                    |                        |                                                                                                    | 101        |

Observarás un icono en nuestro Escritorio.

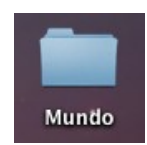

Para eliminar dicha carpeta la arrastraremos hacia la papelera.

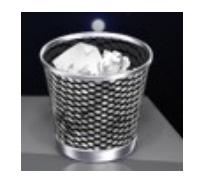

## Trabajando con TextEdit

Para la realización de estos ejercicios vamos a tener que ejecutar el programa TextEdit, es el procesador de textos que adjunta este fabulosos sistema operativo de Mac.

Para poder ejecutar este programa seleccionaremos el icono Finder y seleccionaremos Aplicaciones.

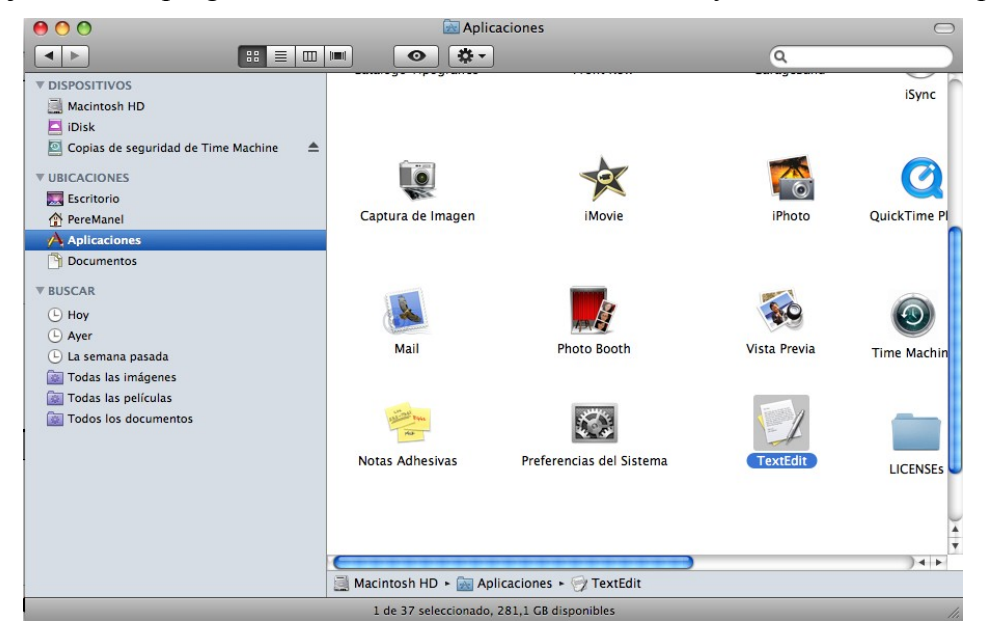

A continuación del menú seleccionaremos.

| <b>É</b> | TextEdit | Archivo | Edición            | Formato                | Ventana     | Ayuda             |            |
|----------|----------|---------|--------------------|------------------------|-------------|-------------------|------------|
|          |          |         |                    | Tipo de<br>Texto       | letra       |                   | * *        |
| •        |          |         | Convert<br>Impedir | ir en texto<br>edición | normal      | <mark>ዮ</mark> ቘፐ |            |
|          |          |         |                    | Ajustar                | a página    |                   | <b>ት</b> װ |
|          |          |         |                    | Permitir               | división de | e palabra         | s          |

1.- Escribe el siguiente texto:

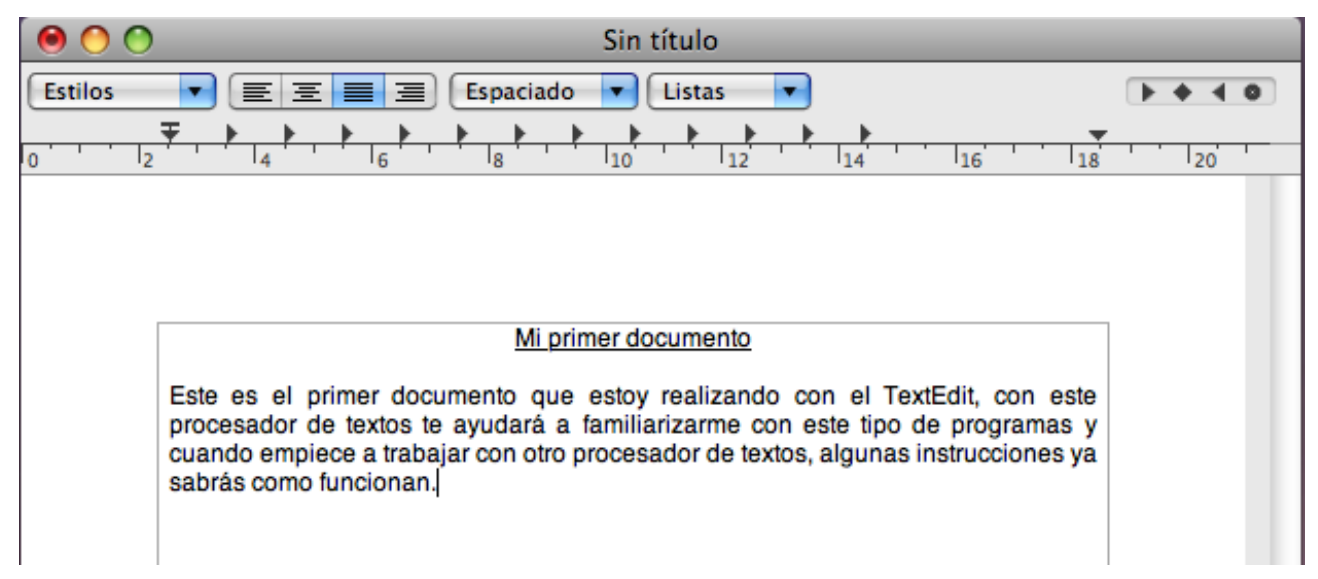

- 2.- Guarda el documento (como nombre del documento que sea tu nombre).
- 3.- Cierra el TextEdit.
- 4.- Ejecuta de nuevo el TextEdit y recupera el documento anterior.
- 5.- Le añadiremos el siguiente párrafo:

| 0 0 0                                                                                                    | Sin título                                                                                                    |
|----------------------------------------------------------------------------------------------------|----------------------------------------------------------------------------------------------------|
| Estilos 💌 🔳 🗏 Espaciado                                                                                                    | Listas V Details                                                                                                    |
|                                                                                                    | 10 12 14 16 18 120                                                                                                    |
|                                                                                                    |                                                                                                    |
|                                                                                                    |                                                                                                    |
| Minrimo                                                                                                    | r degumente                                                                                                    |
| <u>mi prime</u>                                                                                                    | racumento                                                                                                    |
| Este es el primer documento que es<br>procesador de textos te ayudará a far<br>cuando empiece a trabajar con otro pro<br>sabrás como funcionan. | stoy realizando con el TextEdit, con este<br>miliarizarme con este tipo de programas y<br>cesador de textos, algunas instrucciones ya |
| Si recuperamos un documento, lo mod<br>los queremos guardar con otro nombre<br>de este Guardar como                                             | ificamos con más párrafos y seguidamente<br>e, tendremos que hacer del menú Archivo y                                                 |

- 6.- ahora guarda el documento (Como nombre del documento, pondremos tu primer apellido).
- 7.- Realiza los pasos para imprimir el documento (sin llegar a imprimir).

| 00      | Sin título                            |        |
|---------|---------------------------------------|--------|
| Estilos | Impresora: HP Photosmart C4200 series |        |
|         | PDF ▼ Previsualizar Cancelar Imp      | primir |

8.- Por último cierra el TextEdit.

## La regla del TextEdit

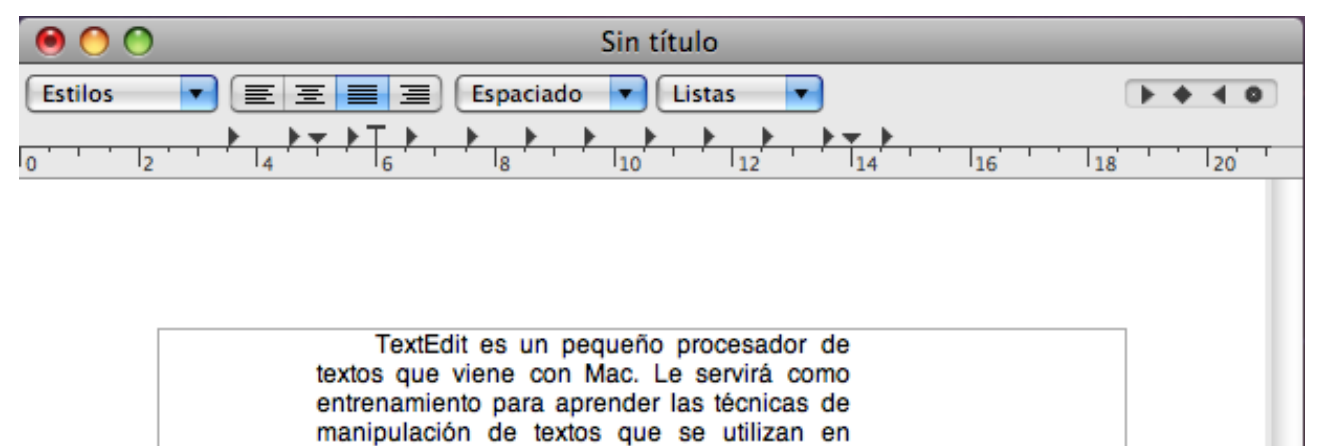

Una vez lo hayas aprendido puedes utilizarlos en cualquier lugar donde tengas que escribir un texto.

todos los programas basados en Mac.

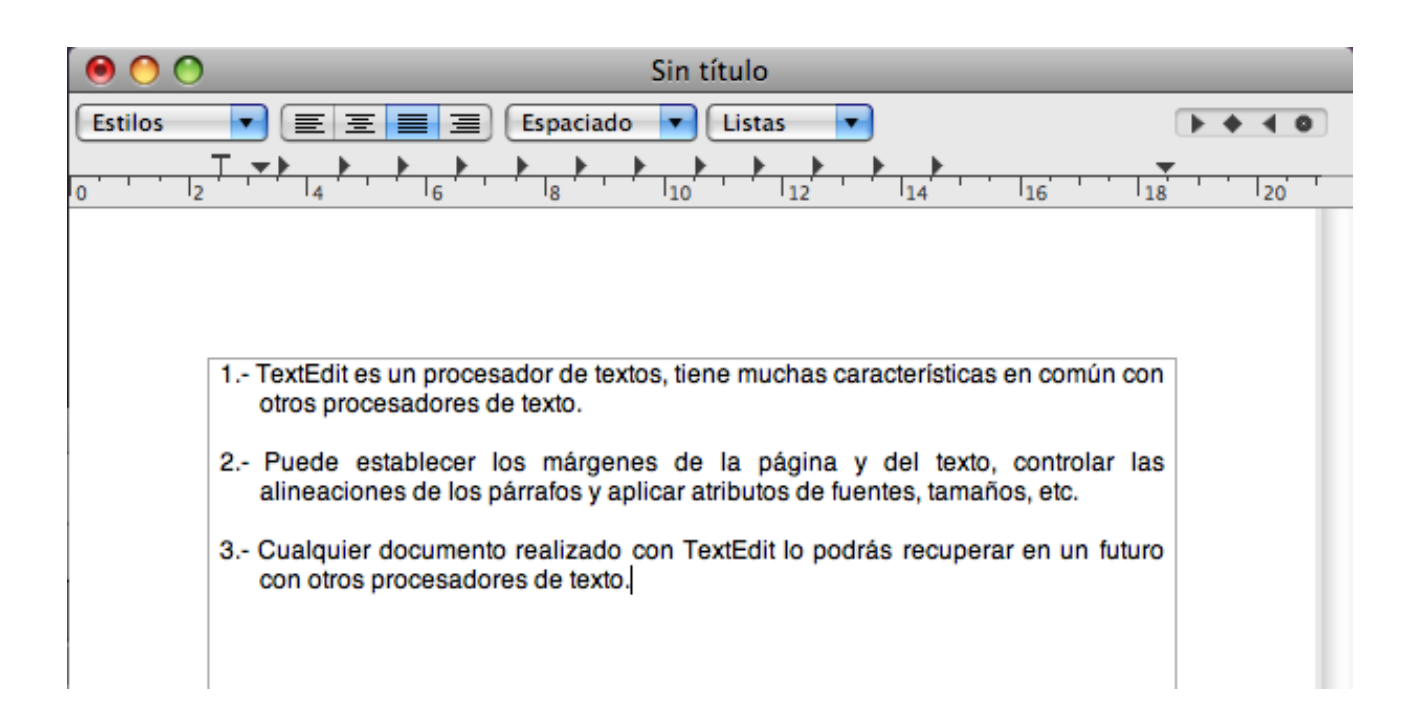

## Utilizando los tabuladores

| 0 0                      |                                                     | Sin título                                                                        |                            |                        |
|--------------------------|-----------------------------------------------------|-----------------------------------------------------------------------------------|----------------------------|------------------------|
| Estilos                  | ▼ Ξ Ξ Ξ Ξ Εspa                                      | ciado 💌 Listas 💌                                                                  |                            | • • • •                |
| 10 <sup>, , , ,</sup> 12 | F                                                   | ▶                                                                                 |                            | ,<br>    <sub>20</sub> |
| Γ                        | Nombre                                              | Población                                                                         | Edad                       |                        |
|                          | Jordi<br>María<br><u>Toni</u><br>Antonia<br>Ricardo | Sentmenat<br><u>Caldes</u> de M.<br><u>Ripollet</u><br>Sabadell<br><u>Polinyà</u> | 35<br>28<br>30<br>26<br>31 |                        |

## Utilizando Tablas

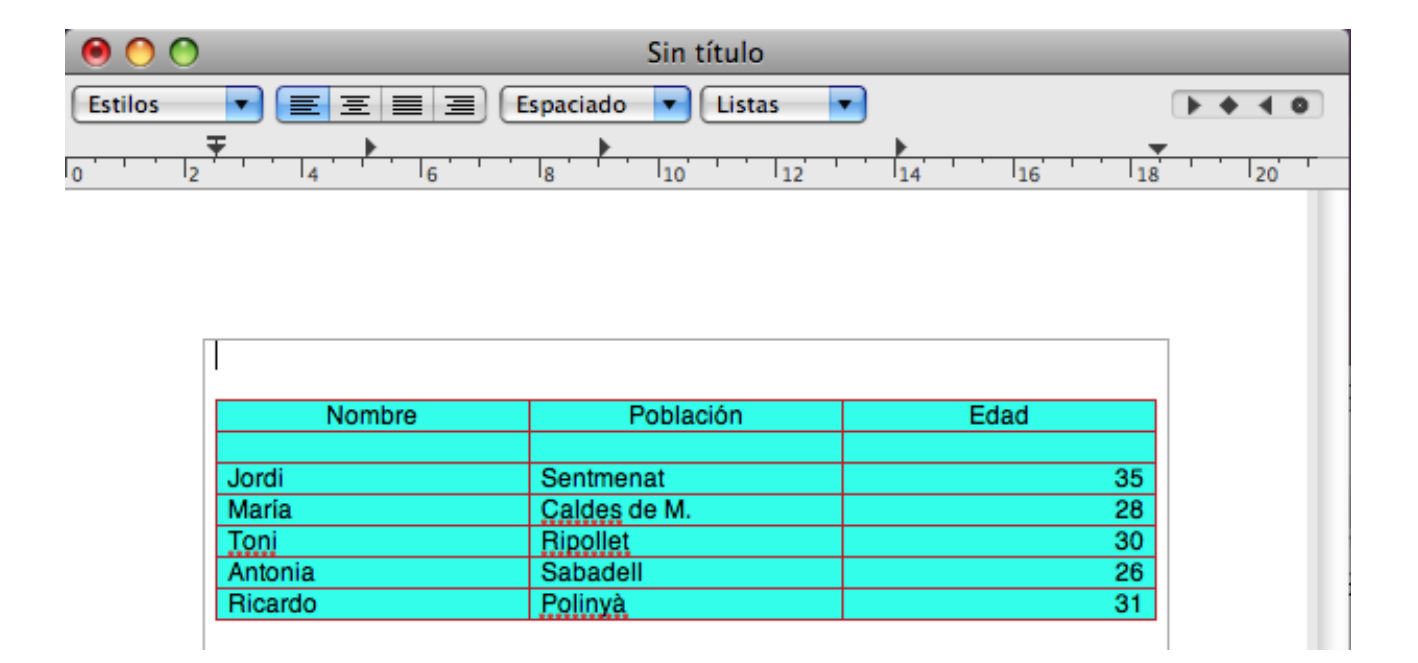

## Trabajando con viñetas

| 0 0                                                                                    | Sin título                                                                                                    |
|----------------------------------------------------------------------------------------|----------------------------------------------------------------------------------------------------|
| Estilos                                                                                | $ = = = = Espaciado \lor Listas \lor \qquad \qquad \qquad \qquad \qquad \qquad \qquad \qquad \qquad \qquad \qquad \qquad \qquad \qquad \qquad \qquad \qquad \qquad $                                                                                                    |
| Curs<br>Módu<br>1.<br>2.<br>3.<br>4.<br>5.<br>6.<br>7.<br>Módu<br>1.<br>2.<br>3.<br>4. | o de ofimática para Mac OS X 10.5 Leopard<br>No I: Introducción a Mac<br>Sistema Operativo<br>Multitarea Real<br>Instalación de otras aplicaciones para Mac<br>Similitud entre las aplicaciones<br>Transportar información de una aplicación a otra<br>El Dock<br>Pilas<br>No II: Partes de una ventana<br>Menú<br>Barra de título<br>Botón de Minimizar<br>Botón de Maximizar |
| 5.<br>6.                                                                               | Botón de Cerrar<br>Barras de desplazamiento<br>- Vertical<br>- Horizontal                                                                                                    |

## Capturar imágenes

| 00                                                       |                  | Sin título         |                            |        |
|----------------------------------------------------------|------------------|--------------------|----------------------------|--------|
| Estilos 🔽                                                |                  | paciado 🔽 Listas 🔹 | •                          | ++ + 0 |
| <u>, , , , <del>, ,</del> , , , , , , , , , , , , , </u> | <b>* * *</b>     |                    | 14 16 18                   | 20     |
|                                                          |                  |                    |                            |        |
|                                                          |                  |                    |                            |        |
|                                                          |                  |                    |                            |        |
|                                                          |                  |                    |                            |        |
|                                                          | - ( -            |                    |                            |        |
|                                                          | 4                | (                  | Po                         |        |
|                                                          |                  |                    |                            |        |
|                                                          | CONDITION C. MAR |                    | THE REAL PROPERTY OF       |        |
|                                                          |                  |                    | a the second second second |        |
|                                                          |                  |                    |                            |        |
|                                                          |                  |                    |                            |        |
|                                                          |                  | < 77               |                            |        |
|                                                          |                  |                    |                            |        |
|                                                          |                  |                    |                            |        |

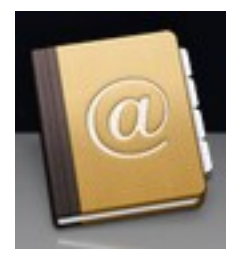

### Agenda

| 00          |                      | 🗉 Agenda                                                                                                    |     |
|-------------|----------------------|----------------------------------------------------------------------------------------------------|-----|
|             |                      | Q                                                                                                    | D   |
| Grupo       | Nombre               |                                                                                                    | _   |
| Todo 🚺      | 📑 Apple España SA    | Pere Manel Verdugo Zamora                                                                                                |     |
| Directorios | Pere Manel Verdugo Z | ya                                                                                                    |     |
|             |                      | casa 93 7150633<br>casa peremanel@peremanelv.com<br>casa C/ Montseny, 11<br>08181 Sentmenat Barceloma<br>España<br>Nota: | -12 |
| +           | +                    | Editar 2 tarjetas                                                                                                    | 11. |

En el Columna "Grupo" Crearemos un grupo de contactos, como puede ser, alumnos, amigos, compañeros de trabajo, etc., y en la columna "Nombre" seleccionando algún grupo agregaremos los contactos.

En este ejercicio vamos a agregar un grupo llamado "Familia" y dentro de de este grupo un contacto.

Lo primero que vamos a realizar en pulsar sobre el botón + de la columna de grupos.

|                                         | _      | Agenda Q                            |
|-----------------------------------------|--------|-------------------------------------|
| Grupo<br>Todo<br>Directorios<br>Familia | Nombre | No hay ninguna tarjeta seleccionada |
| +                                       | +      | Editar //                           |

A continuación dentro del grupo "Familia" vamos a agregar un contacto, seleccionaremos el botón + de la columna "Nombre".

| 00          |            | 💻 A    | genda                   |     |
|-------------|------------|--------|-------------------------|-----|
|             |            |        | ٩                       |     |
| Grupo       | Nombre     |        |                         | 0   |
| Todo 🔯      | Sin nombre |        | Nombre Apellidos        |     |
| Directorios |            |        | Empresa                 |     |
| E Familia   |            |        | 🗆 Empresa               |     |
|             |            |        |                         |     |
|             |            |        |                         |     |
|             |            |        |                         |     |
|             |            |        | trabajo \$ Teléfono     |     |
|             |            | •      | móvil                   | Ĩ   |
|             |            |        | <b>trabajo ≑</b> Correo |     |
|             |            |        | amigo + Nombre          |     |
|             |            | •      | asistente ≑ Nombre      | ×   |
| +           | +          | Editar | 1 tarjeta               | 11. |

Ya podemos agregar los datos.

| 00      |                        |        | Agenda                            |
|---------|------------------------|--------|-----------------------------------|
|         |                        |        | ٩                                 |
| Grupo   | Nombre                 |        |                                   |
| Todo    | 🗷 Emilia Zamora García |        | Emilia Zamora Garcia<br>Empresa   |
| Familia |                        |        | □ Empresa                         |
|         |                        |        |                                   |
|         |                        |        |                                   |
|         |                        | •      | trabajo \$ 938651234              |
|         |                        | 00     | móvil ≑ 678123123                 |
|         |                        |        | trabajo ÷ Correo                  |
|         |                        |        | amigo \$ Nombre                   |
|         |                        | •      | asistente                         |
|         |                        |        | trabajo ≎ nombre de usuario AIM ≎ |
|         |                        | 00     | casa                              |
|         |                        |        | 08181 Sentmenat Barcelona         |
|         |                        |        | España                            |
|         |                        |        | Nota:                             |
|         |                        |        |                                   |
| +       | +                      | Editar | 1 tarjeta //                      |

Ahora intenta agregar varios contactos.

Por último elimina todos los contactos y el grupo que has creado.

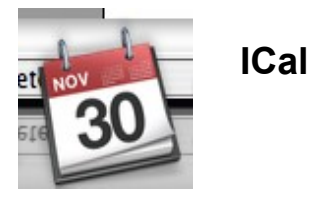

| NDARI<br>Perso<br>Traba | OS<br>mal                                                      |                                                                                                    |                                                                                                    |                                                                                                    |                                                                                                    |                                                                                                    | Día Sen                                                                                                    |                                                                                                    |                                                                                                    |                                                                                                    |                                                                                                    |                                                                                                    |
|-------------------------|----------------------------------------------------------------|----------------------------------------------------------------------------------------------------|----------------------------------------------------------------------------------------------------|----------------------------------------------------------------------------------------------------|----------------------------------------------------------------------------------------------------|----------------------------------------------------------------------------------------------------|----------------------------------------------------------------------------------------------------|----------------------------------------------------------------------------------------------------|----------------------------------------------------------------------------------------------------|----------------------------------------------------------------------------------------------------|----------------------------------------------------------------------------------------------------|----------------------------------------------------------------------------------------------------|
| NDARI<br>Perso<br>Traba | OS<br>mal                                                      |                                                                                                    |                                                                                                    | _                                                                                                    |                                                                                                    |                                                                                                    | olu och                                                                                                    | nana Mes                                                                                                    | 5                                                                                                    |                                                                                                    | <b>ર</b> -                                                                                                    |                                                                                                    |
| Perso<br>Traba          | nal                                                            |                                                                                                    |                                                                                                    |                                                                                                    | 2008                                                                                                    | lun 8                                                                                                    | mar 9                                                                                                    | mié 10                                                                                                    | jue 11                                                                                                    | vie 12                                                                                                    | sáb 13                                                                                                    | dom 14                                                                                                    |
| Traba                   | 1000                                                           |                                                                                                    |                                                                                                    |                                                                                                    | Día ent.                                                                                                    |                                                                                                    |                                                                                                    |                                                                                                    |                                                                                                    |                                                                                                    |                                                                                                    |                                                                                                    |
|                         | jo                                                             |                                                                                                    |                                                                                                    |                                                                                                    | 9:00                                                                                                    |                                                                                                    |                                                                                                    |                                                                                                    |                                                                                                    |                                                                                                    |                                                                                                    | 1                                                                                                    |
|                         |                                                                |                                                                                                    |                                                                                                    |                                                                                                    | 10:00                                                                                                    |                                                                                                    |                                                                                                    |                                                                                                    |                                                                                                    |                                                                                                    |                                                                                                    |                                                                                                    |
|                         |                                                                |                                                                                                    |                                                                                                    |                                                                                                    | 11:00                                                                                                    |                                                                                                    |                                                                                                    |                                                                                                    |                                                                                                    |                                                                                                    |                                                                                                    |                                                                                                    |
|                         |                                                                |                                                                                                    |                                                                                                    |                                                                                                    | 12:00                                                                                                    |                                                                                                    |                                                                                                    |                                                                                                    |                                                                                                    |                                                                                                    |                                                                                                    |                                                                                                    |
|                         |                                                                |                                                                                                    |                                                                                                    |                                                                                                    | 13:00                                                                                                    |                                                                                                    |                                                                                                    |                                                                                                    |                                                                                                    |                                                                                                    |                                                                                                    |                                                                                                    |
|                         | 0                                                              |                                                                                                    |                                                                                                    | _                                                                                                    | 14:00                                                                                                    |                                                                                                    |                                                                                                    |                                                                                                    |                                                                                                    |                                                                                                    |                                                                                                    |                                                                                                    |
| dicier<br>r mié         | nbre<br>jue                                                    | 200<br>vie                                                                                                    | 8<br>sáb                                                                                                    | ►<br>dom                                                                                                    | 15:00                                                                                                    |                                                                                                    |                                                                                                    |                                                                                                    |                                                                                                    |                                                                                                    |                                                                                                    |                                                                                                    |
| 2 3                     | 4                                                              | 5                                                                                                    | 6                                                                                                    | 7                                                                                                    | 16:00                                                                                                    |                                                                                                    |                                                                                                    |                                                                                                    |                                                                                                    |                                                                                                    |                                                                                                    |                                                                                                    |
| 10                      | 11                                                             | 12                                                                                                    | 13                                                                                                    | 14                                                                                                    | 17:00                                                                                                    |                                                                                                    |                                                                                                    |                                                                                                    |                                                                                                    |                                                                                                    |                                                                                                    |                                                                                                    |
| 6 17                    | 18                                                             | 19                                                                                                    | 20                                                                                                    | 21                                                                                                    | -                                                                                                    |                                                                                                    |                                                                                                    |                                                                                                    |                                                                                                    |                                                                                                    |                                                                                                    |                                                                                                    |
| 3 24                    | 25                                                             | 26                                                                                                    | 27                                                                                                    | 28                                                                                                    | 18:00                                                                                                    |                                                                                                    |                                                                                                    |                                                                                                    |                                                                                                    |                                                                                                    |                                                                                                    |                                                                                                    |
| 0 31                    | 1                                                              | 2                                                                                                    |                                                                                                    | 4                                                                                                    | 19:00                                                                                                    |                                                                                                    |                                                                                                    |                                                                                                    |                                                                                                    |                                                                                                    |                                                                                                    |                                                                                                    |
|                         |                                                                |                                                                                                    | 10                                                                                                    | 11                                                                                                    | 20:00                                                                                                    |                                                                                                    |                                                                                                    |                                                                                                    |                                                                                                    |                                                                                                    |                                                                                                    |                                                                                                    |
|                         | dicier<br>mié<br>3<br>10<br>5<br>17<br>3<br>24<br>0<br>31<br>7 | o           diciembre           a           3           4           10           5           17           8           24           25           31           7           8           (1)           7           8 | o       diciembre 200       mié     jue     vie       3     4     5       10     11     12       5     17     18     19       3     24     25     26       31     1     2       7     8     9 | IJUE         VIE         SABE           3         4         5         6           10         11         12         13           3         4         5         6           10         11         12         13           3         4         5         6           10         11         12         13           3         4         25         26         27           31         1         2         3         3           7         8         9         10 | a         y         y | 0         10:00           11:00         11:00           12:00         13:00           13:00         13:00           13:00         14:00           13:01         14:00           10:11         12           10:11         12           10:11         12           10:11         12           10:11         12           10:11         12           10:11         12           10:11         12           10:11         12           10:11         20:21           18:00           11:1         2           11:1         2           12:00 | 0       10:00         11:00       11:00         12:00       13:00         13:00       14:00         13:00       15:00         3       4       5       6       7         10       11       12       13       14         10       11       12       13       14         10       11       12       13       14         10       11       12       13       14         10       11       12       13       14         10       11       12       13       14         17:00       3       14       17:00         3       11       2       3       4       19:00         3       3       1       2       3       4       19:00         7       8       9       10       11       20:00       11 | 0       10:00         11:00       11:00         12:00       12:00         13:00       13:00         13:00       13:00         13:00       13:00         10       11       12       13         10       11       12       14         17:00       16:00       17:00         3       4       5       6         10       11       12       13       14         17:00       18:00       10       11       2         3       1       2       3       4       19:00         31       1       2       3       4       19:00         7       8       9       10       11       20:00       10 | 0       10:00       11:00         11:00       11:00       11:00         12:00       11:00       11:00         12:00       13:00       11:00         13:00       11:00       11:00         14:00       11:00       11:00         3       4       5       6       7         10       11       12       13       14       17:00         3       4       5       6       7       18:00       11:00         3       11       12       13       14       17:00       11:00         3       11       12       3       4       19:00       11:00       11:00         3       11       12       3       4       19:00       11:00       11:00         3       11       12       3       4       19:00       11:00       11:00         3       11       12       3       4       19:00       11:00       11:00         3       11       12       13       14       12:00       11:00       11:00       11:00       11:00       11:00       11:00       11:00       11:00       11:00       11:00       1 | 10:00       11:00         11:00       11:00         12:00       11:00         13:00       11:00         13:00       11:00         13:00       11:00         13:00       11:00         13:00       11:00         13:00       11:00         13:00       11:00         14:00       11:00         13:00       11:00         14:00       11:00         14:00       11:00         14:00       11:00         15:00       11:00         10       11       12       13         10       11       12       14         17:00       18:00       18:00         18:00       18:00       10         11       12       3       4         11       12       3       4         11:00       11:00       10       10         111       12       3       4         111:00       11:0       10       10         111:00       11:0       10       10       10         111:00       11:0       10       10       10         110: | 10:00       11:00       11:00       11:00       11:00       11:00       11:00       11:00       11:00       11:00       11:00       11:00       11:00       11:00       11:00       11:00       11:00       11:00       11:00       11:00       11:00       11:00       11:00       11:00       11:00       11:00       11:00       11:00       11:00       11:00       11:00       11:00       11:00       11:00       11:00       11:00       11:00       11:00       11:00       11:00       11:00       11:00       11:00       11:00       11:00       11:00       11:00       11:00       11:00       11:00       11:00       11:00       11:00       11:00       11:00       11:00       11:00       11:00       11:00       11:00       11:00       11:00       11:00       11:00       11:00       11:00       11:00       11:00       11:00       11:00       11:00       11:00       11:00       11:00       11:00       11:00       11:00       11:00       11:00       11:00       11:00       11:00       11:00       11:00       11:00       11:00       11:00       11:00       11:00       11:00       11:00       11:00       11:00       11:00       11:00       11:00 <td< td=""><td>10:00       10:00       10:00       10:00       10:00       10:00       10:00       10:00       10:00       10:00       10:00       10:00       10:00       10:00       10:00       10:00       10:00       10:00       10:00       10:00       10:00       10:00       10:00       10:00       10:00       10:00       10:00       10:00       10:00       10:00       10:00       10:00       10:00       10:00       10:00       10:00       10:00       10:00       10:00       10:00       10:00       10:00       10:00       10:00       10:00       10:00       10:00       10:00       10:00       10:00       10:00       10:00       10:00       10:00       10:00       10:00       10:00       10:00       10:00       10:00       10:00       10:00       10:00       10:00       10:00       10:00       10:00       10:00       10:00       10:00       10:00       10:00       10:00       10:00       10:00       10:00       10:00       10:00       10:00       10:00       10:00       10:00       10:00       10:00       10:00       10:00       10:00       10:00       10:00       10:00       10:00       10:00       10:00       10:00       10:00       10:00       <td< td=""></td<></td></td<> | 10:00       10:00       10:00       10:00       10:00       10:00       10:00       10:00       10:00       10:00       10:00       10:00       10:00       10:00       10:00       10:00       10:00       10:00       10:00       10:00       10:00       10:00       10:00       10:00       10:00       10:00       10:00       10:00       10:00       10:00       10:00       10:00       10:00       10:00       10:00       10:00       10:00       10:00       10:00       10:00       10:00       10:00       10:00       10:00       10:00       10:00       10:00       10:00       10:00       10:00       10:00       10:00       10:00       10:00       10:00       10:00       10:00       10:00       10:00       10:00       10:00       10:00       10:00       10:00       10:00       10:00       10:00       10:00       10:00       10:00       10:00       10:00       10:00       10:00       10:00       10:00       10:00       10:00       10:00       10:00       10:00       10:00       10:00       10:00       10:00       10:00       10:00       10:00       10:00       10:00       10:00       10:00       10:00       10:00       10:00       10:00 <td< td=""></td<> |

Utilizaremos esta aplicación para realizar un control de nuestra agenda.

### Vamos a añadir varios eventos.

| 0   | 0        | 0      |      |     |     |     |          |       | iCa                           | al                   |        |        |        |        |
|-----|----------|--------|------|-----|-----|-----|----------|-------|-------------------------------|----------------------|--------|--------|--------|--------|
|     | Hoy      |        |      |     |     |     |          |       | Día Sem                       | ana <mark>Mes</mark> |        |        | Q      |        |
| CA  | LEN      | DAR    | os   |     | _   |     | 2008     | lun 8 | mar 9                         | mié 10               | jue 11 | vie 12 | sáb 13 | dom 14 |
|     | <b>I</b> | Perso  | nal  |     |     |     | Día ent. |       |                               |                      |        |        |        |        |
|     | ₫ 1      | Fraba  | ijo  |     |     |     | -        |       |                               |                      |        |        |        | 7      |
|     |          |        |      |     |     |     | 9:00 -   |       | 9:00                          |                      |        |        |        |        |
|     |          |        |      |     |     |     | 10:00    |       | Inicio curso<br>de informácia |                      |        |        |        |        |
|     |          |        |      |     |     |     | 11:00    |       |                               |                      |        |        |        |        |
|     |          |        |      |     |     |     | 12:00    |       |                               |                      |        |        |        |        |
|     |          |        |      |     |     |     | 13:00    |       |                               |                      |        |        |        |        |
|     |          |        | 0    |     |     |     | 14:00    |       |                               |                      |        |        |        |        |
| •   | d        | licier | nbre | 200 | 8   | •   | 15:00    |       |                               |                      |        |        |        |        |
| lun | mar      | mié    | jue  | vie | sáb | dom | _        |       | 15:00<br>Trabaio con          |                      |        |        |        |        |
| 1   | 2        | 3      | 4    | 5   | 6   | 7   | 16:00    |       | Pilar                         |                      |        |        |        |        |
| 8   | 9        | 10     | 11   | 12  | 13  | 14  | 17:00    |       |                               |                      |        |        |        |        |
| 15  | 16       | 17     | 18   | 19  | 20  | 21  | _        |       |                               |                      |        |        |        |        |
| 22  | 23       | 24     | 25   | 26  | 27  | 28  | 18:00    |       |                               |                      |        |        |        |        |
| 29  | 30       | 31     | 1    | 2   |     | 4   | 19:00    |       |                               |                      |        |        |        |        |
|     |          |        |      | 9   | 10  | 11  | 20:00    |       |                               |                      |        |        |        |        |
|     | +        |        |      |     |     |     |          |       |                               |                      |        |        |        | × //   |

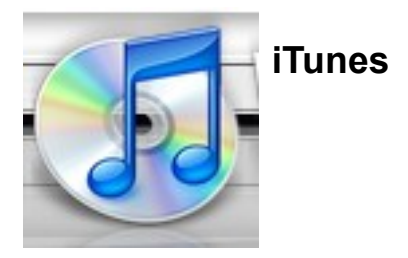

Con iTunes se puede transferir canciones desde CD de música a su Mac con el fin de que puedan reproducirse sin necesidad de tener el CD insertado en su ordenador. También puede grabar CD con sus propias recopilaciones, escuchar emisoras de radio a través de Intente y comprar canciones sueltas, CD completos y audiolibros a través de la iTunes Music Store.

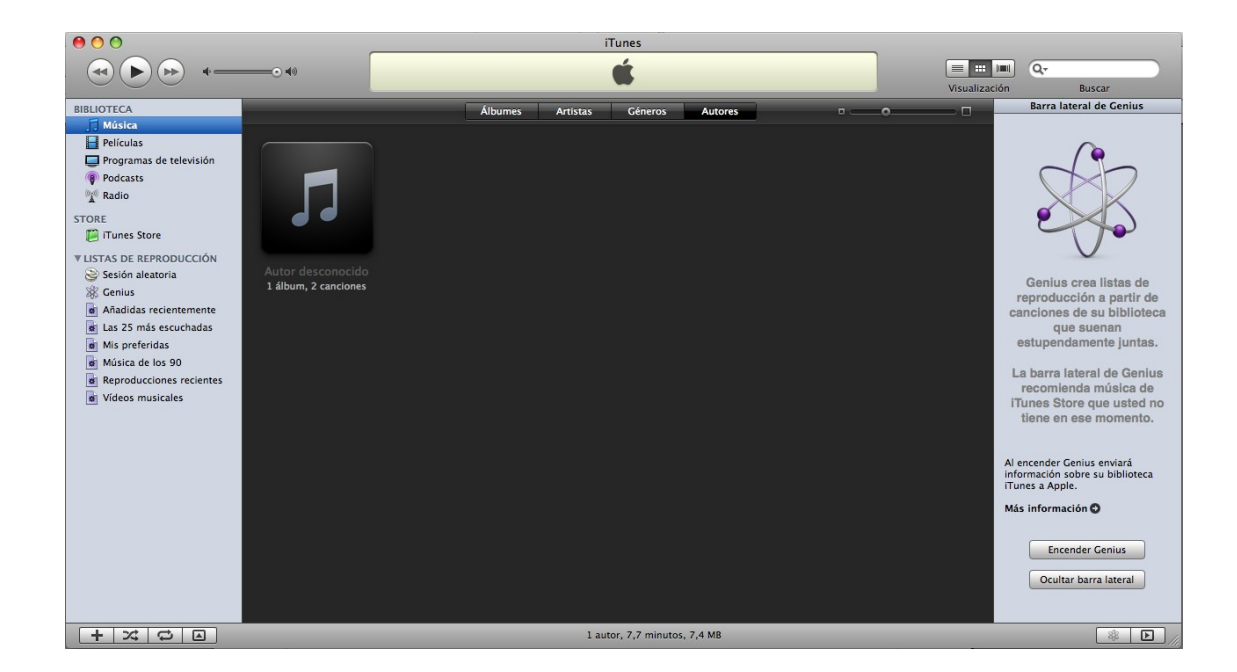

Insertaremos un CD para escucharlo y si nos interesa copiar la música en el ordenador.

A continuación copia dos canciones en el ordenador, extrae el Cd y por último escucha la música.

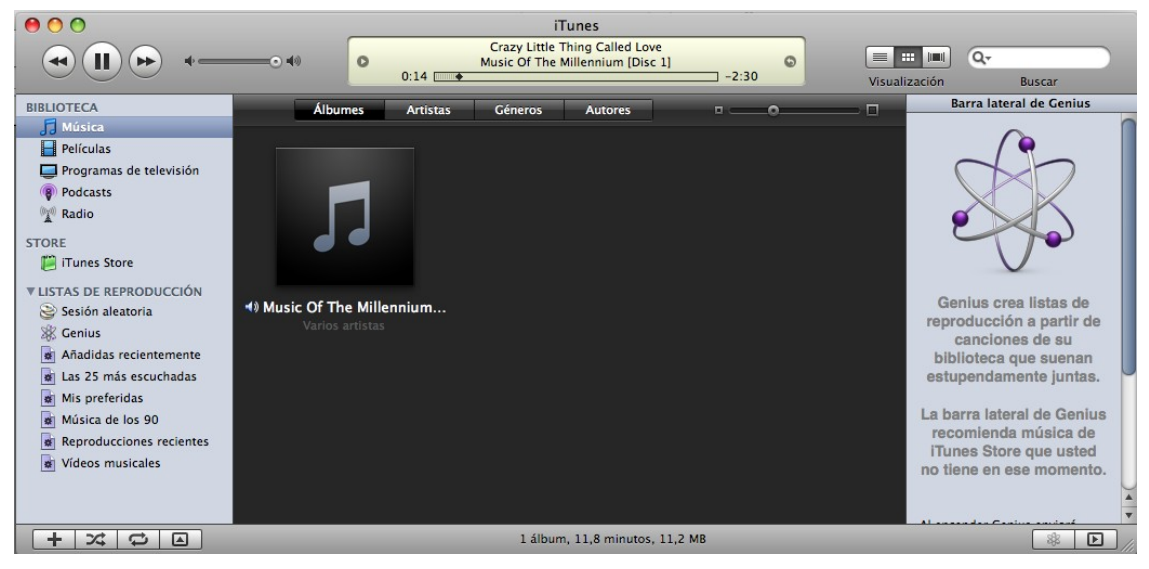

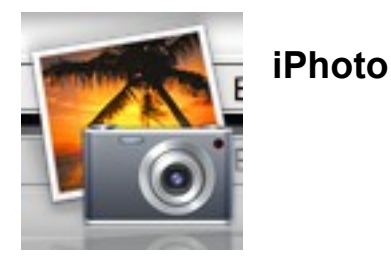

<u>Cómo importar fotos</u>Importe desde una cámara digital, un disco CD o DVD, una unidad flash y mucho más.

<u>Cómo organizar fotos</u>Gestione fotos por eventos; cree álbumes; añada palabras clave o títulos; realice copias de seguridad de su fototeca.

<u>Cómo visualizar fotos</u>Visualice por eventos o a pantalla completa; compare fotos editadas y originales; cree pases de diapositivas y salvapantallas.

<u>Cómo editar fotos</u>Recorte, gire, corrija ojos rojos, ajuste la exposición y el color, añada efectos especiales y mucho más.

<u>Cómo compartir fotos impresas</u>Cree y solicite libros, calendarios y tarjetas; solicite o imprima fotos.

<u>Cómo compartir fotos de forma electrónica</u>Envíe correos electrónicos; publique álbumes de fotos en la galería de MobileMe; diseñe un sitio web o un blog; grabe discos CD o DVD.

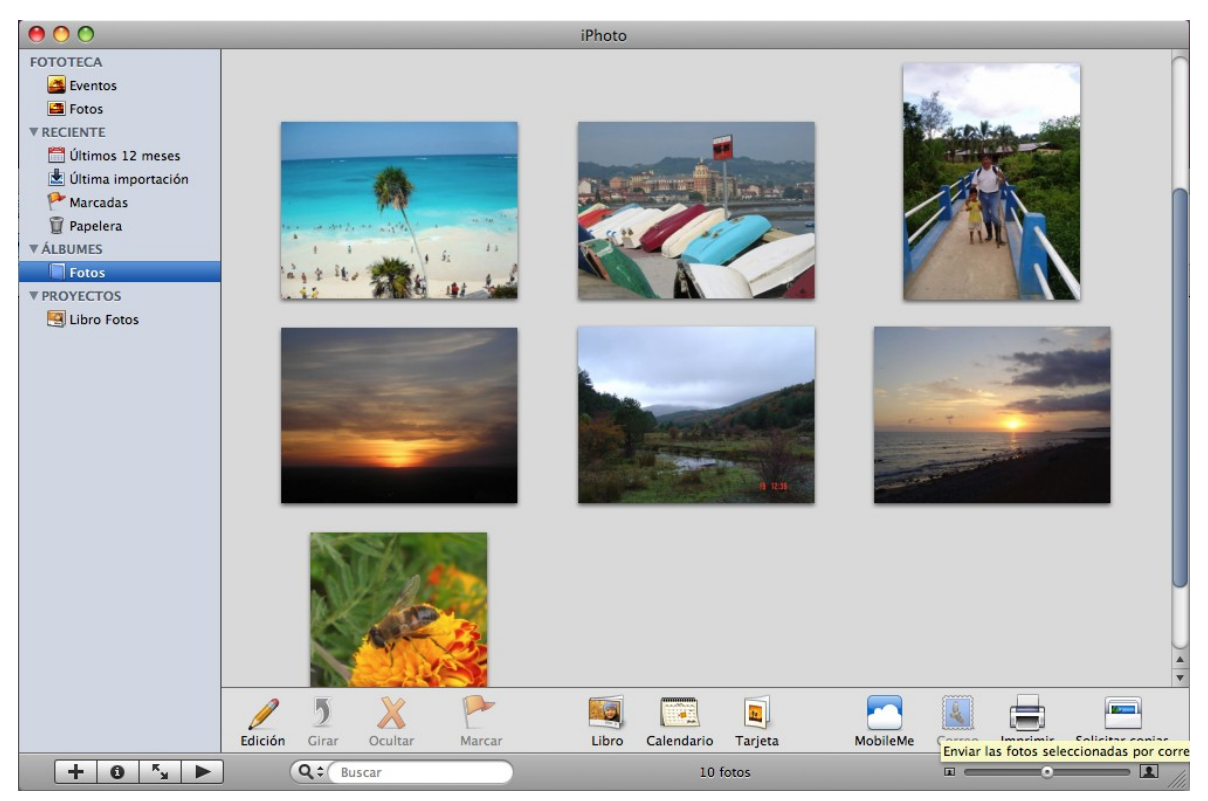

También se pueden diseñar libros, Calendario y tarjetas.

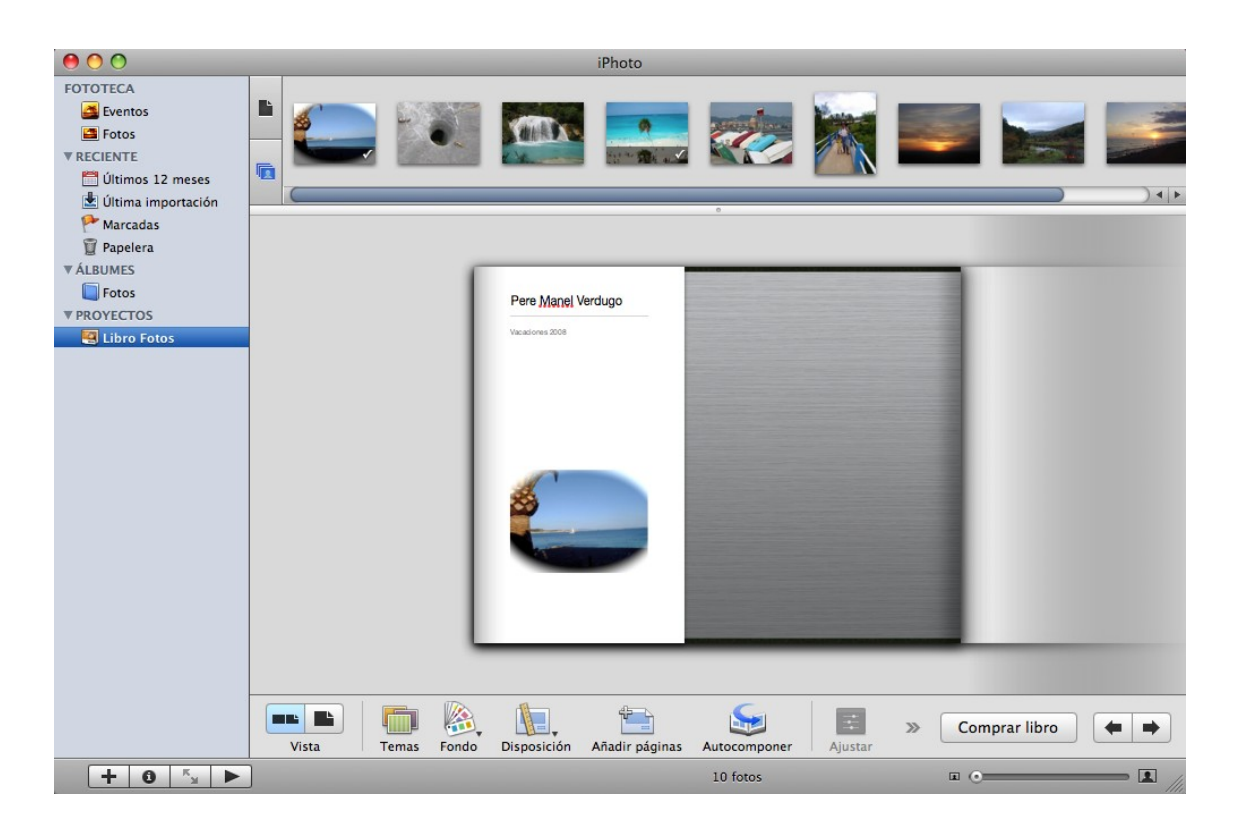

Intenta confeccionar un calendario.

| 00                 |                            |               | iPhoto       | )       |          |         |       |         |         |            |        |    |
|--------------------|----------------------------|---------------|--------------|---------|----------|---------|-------|---------|---------|------------|--------|----|
| FOTOTECA           |                            |               |              |         |          |         |       |         |         |            |        |    |
| 🛃 Eventos          |                            |               |              |         |          |         |       |         |         | <u> </u>   |        |    |
| E Fotos            | -                          |               |              |         |          |         |       |         |         |            |        |    |
| ▼ RECIENTE         |                            |               |              |         |          |         |       |         |         |            |        |    |
| Últimos 12 meses   | Strangent des la little an |               |              | 1000    |          |         |       |         |         |            |        | 11 |
| Ultima importación | Sec 19                     |               |              |         |          |         |       |         |         |            |        |    |
| Marcadas           | AAA                        |               |              |         |          |         |       |         |         | -          |        |    |
|                    |                            |               |              | -       |          |         |       | -       |         |            |        |    |
| Fotos              |                            |               |              | -       |          | -       | -     |         | -       |            |        |    |
| ▼ PROYECTOS        | a the                      |               |              |         |          | -       | -     | -       |         |            |        |    |
| 🔄 Libro Fotos      | a catalan                  |               |              |         |          |         |       |         |         |            |        |    |
| 🛅 Calendario Fotos | and the second             |               |              |         |          |         |       |         |         |            |        |    |
|                    |                            | •             |              | 2222    |          |         |       |         |         |            |        |    |
|                    | int )                      |               |              | ine.    | martin   | méridas | iumes | view es | silvete | dominan    |        |    |
|                    |                            |               |              | 29      | 30       |         | 1     | 2       | 3       | 4          |        |    |
|                    |                            |               |              |         |          |         |       | 0       | 10      |            |        |    |
|                    |                            |               |              | 2       | 0        | 1       | 8     | ,       | 10      | . 11. 2    |        |    |
|                    |                            |               |              | 12      | 13       | 14      | 15    | 16      | 17      | 18         |        |    |
|                    |                            |               |              |         |          |         |       |         |         |            |        |    |
|                    |                            |               |              | 19      | 20       | 21      | 22    | 23      | 24      | 25         |        |    |
|                    |                            |               |              | 26      | 27       | 28      | 29    | 30      | 31      |            |        |    |
|                    |                            |               |              |         |          | 20      |       |         |         |            |        |    |
|                    |                            |               |              | 17777   | 1.001.00 |         |       |         |         |            |        |    |
|                    |                            | U U           |              | 10010   |          |         | 0     |         | energ   | 2009       |        |    |
|                    | State of the second state  | v             |              |         |          |         |       |         |         |            |        |    |
|                    |                            |               | G            |         | ŝõ       | 32      |       |         | _       |            |        |    |
|                    |                            |               |              |         | -        | e la    |       |         | Cor     | mprar cale | ndario |    |
|                    | vista i iemas              | Disposicion / | Autocomponer | Ajustar | Ajus     | tes     |       | _       |         | -          |        |    |
| TUN                |                            |               |              |         | 10 fot   | os      |       |         |         | mo         |        |    |

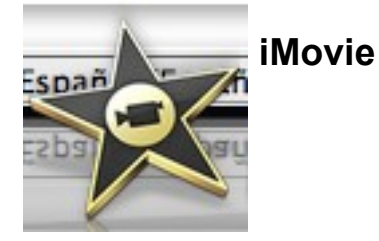

<u>Cómo importar vídeo en iMovie</u>Importe vídeo desde una cámara de vídeo o desde los archivos de película, o grabe directamente en iMovie.

Cómo crear y gestionar una biblioteca de vídeos Reproduzca,

visualice y organice sus vídeos; marque sus vídeos favoritos y etiquételos con palabras clave; personalice su espacio de trabajo en iMovie.

<u>Cómo crear un proyecto de vídeo</u>Perfeccione sus mejores imágenes con mejoras de imagen, texto, transiciones, fotos y música.

<u>Cómo compartir el proyecto de vídeo</u> Comparta el vídeo en Internet, en el iPod, la TV o el ordenador.

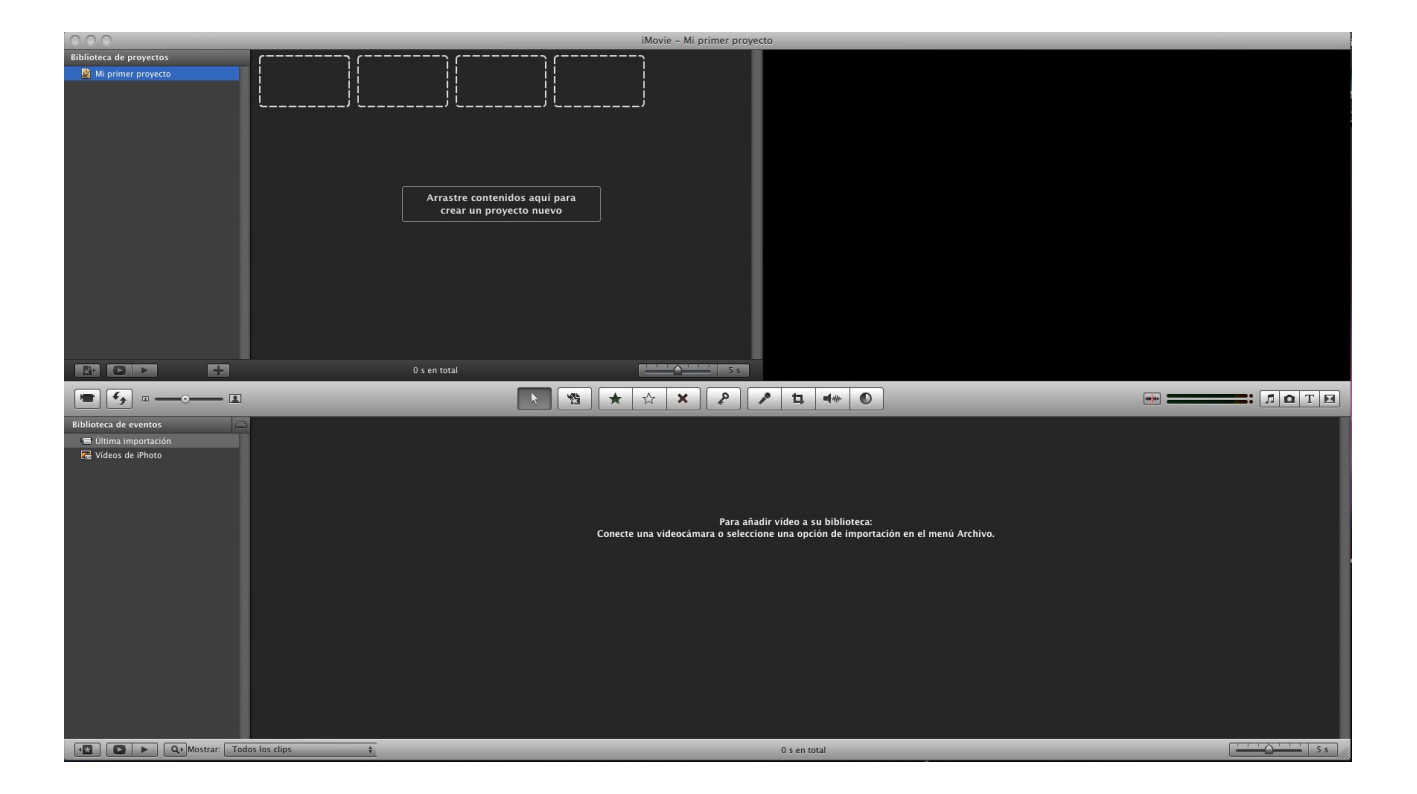

Con las fotografías del ejercicio anterior, realiza la confección de un vídeo, insertando fotografías, transiciones y la música que importante a tu ordenador.

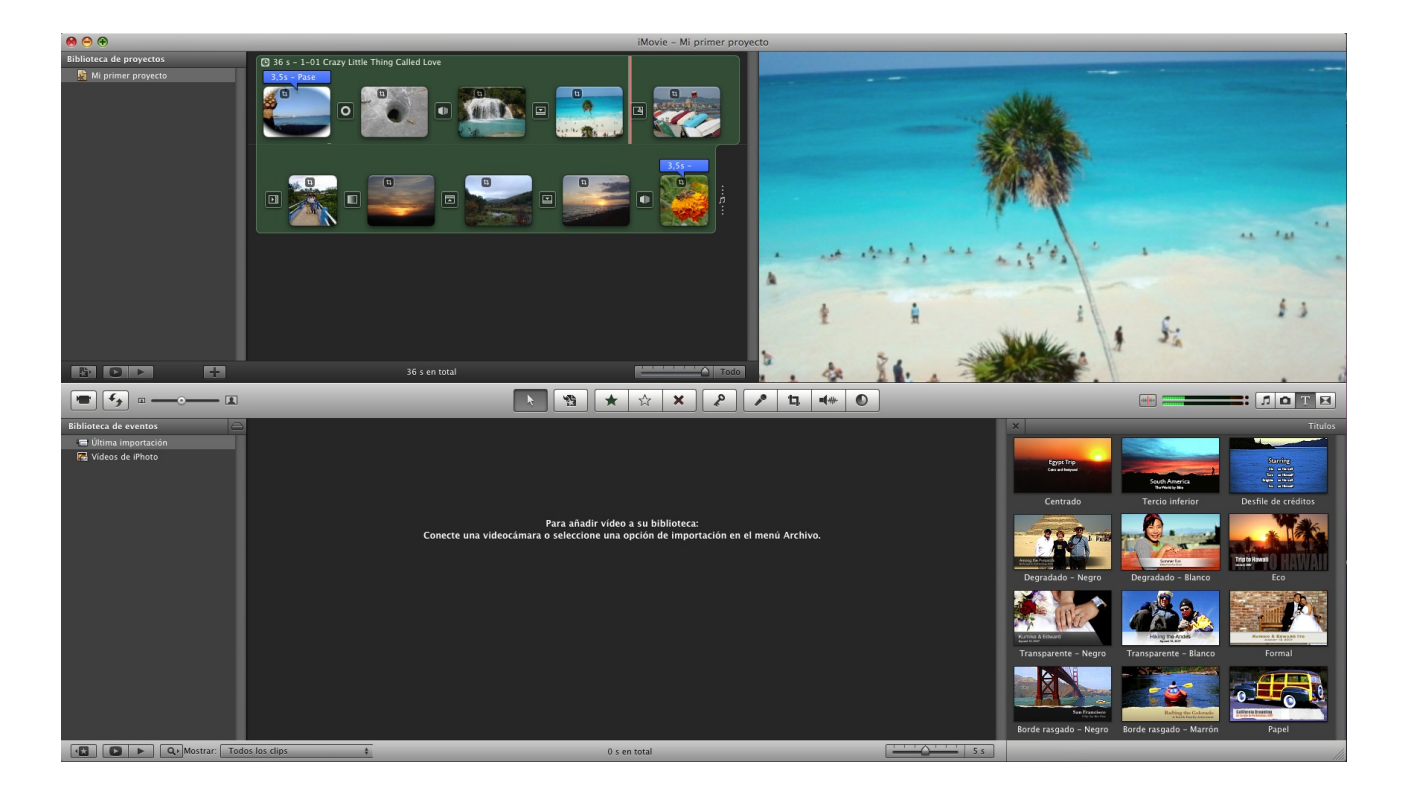

## Publica la película.

| Ś | iMovie | Archivo       | Edición                  | Visualización | Texto  | Compartir                                            | Ventana                                                   | Ayuda                     |      |
|---|--------|---------------|--------------------------|---------------|--------|------------------------------------------------------|-----------------------------------------------------------|---------------------------|------|
|   | .      | 00            | _                        |               |        | iTunes<br>Visualizao<br>YouTube.<br>Galería Mo       | lor multime<br><br>obileMe                                | edia                      |      |
|   |        | Biblioteca de | proyectos<br>er proyecto |               | 36 s - | Exportar p<br>Exportar o<br>Exportar f               | película<br>con QuickT<br>Final Cut XI                    | ïme<br>ML                 | ЖE   |
|   |        |               |                          |               |        | Eliminar d<br>Eliminar d<br>Eliminar d<br>Eliminar d | le iTunes<br>lel visualiza<br>le la galería<br>le YouTube | ador multim<br>a MobileMe | edia |

|                                                                     | ículas |        | _        |           | <b>L</b> buscar |          |         |   |
|---------------------------------------------------------------------|--------|--------|----------|-----------|-----------------|----------|---------|---|
| Copi<br>BICACIONES<br>Escritorio<br>PereManel<br>Aplicaci<br>Docume |        |        | iMovie P | rojects   | •               |          |         |   |
| Tamaño de                                                           | iPod   | iPhone | ©<br>¢tv | Ordenador | MobileMe        | You Tube | 1.4.4   |   |
| exportación: 🔘 Pequeño                                              |        | 0      |          |           | 0               |          | 176x144 | 6 |
| 🔘 Móvil                                                             |        |        |          | 0         |                 |          | 480x272 | 0 |
| 🔘 Mediano                                                           |        |        | 0        | 0         |                 |          | 640x360 | 0 |
| 💽 Grande                                                            |        |        | •        | •         | •               |          | 960x540 | 6 |

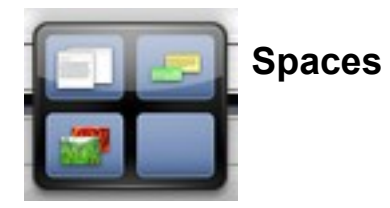

Esta característica le permite tener diversos escritorios. Puede utilizar un escritorio para el correo electrónico y navegar por Internet, otro para sus proyectos de trabajo y otro para sus juegos.

|   | Spaces no está configurado. ¿Desea<br>configurarlo?                                        |
|---|--------------------------------------------------------------------------------------------|
| 7 | Para configurar Spaces, utilice el panel de<br>Preferencias del Sistema "Exposé y Spaces". |
|   |                                                                                            |

| Mostrar todo                                                                                                    | Exposé y Spaces                                                                                                    | 0                                |
|----------------------------------------------------------------------------------------------------|----------------------------------------------------------------------------------------------------|----------------------------------|
| Mostrar todo                                                                                                    |                                                                                                    | ų                                |
|                                                                                                    |                                                                                                    |                                  |
|                                                                                                    | Exposé Spaces                                                                                                    |                                  |
| Spaces permite organizar las                                                                                                    | ventanas en grupos para manten                                                                                                    | er el escritorio más ordenado.   |
| Activar Spaces                                                                                                    | Mostra                                                                                                    | ar Spaces en la barra de menús   |
|                                                                                                    |                                                                                                    |                                  |
|                                                                                                    |                                                                                                    |                                  |
|                                                                                                    | 1 2                                                                                                    |                                  |
|                                                                                                    |                                                                                                    |                                  |
|                                                                                                    |                                                                                                    | Columnas: 🕂 🔵                    |
|                                                                                                    | 3 4                                                                                                    |                                  |
|                                                                                                    |                                                                                                    |                                  |
| Asignaciones de aplicaciones                                                                                                    | ▲ Espacio                                                                                                    |                                  |
|                                                                                                    |                                                                                                    |                                  |
| + –<br>Funciones rápidas de teclado y r<br>Para activar                                                                                                    | atón (para más opciones, pulse Mayúscu<br>Spaces: F8 \$                                                                                                    | ulas, Control, Opción o Comando) |
| + -<br>Funciones rápidas de teclado y r<br>Para activar<br>Para cambiar entre e                                                                                  | atón (para más opciones, pulse Mayúscu<br>Spaces: F8<br>spacios: ^ Teclas de flecha                                                                              | ulas, Control, Opción o Comando) |
| + -<br>Funciones rápidas de teclado y r<br>Para activar<br>Para cambiar entre e<br>Para ir directamente a un                                                     | atón (para más opciones, pulse Mayúscu<br>Spaces: F8 ¢<br>spacios: ^ Teclas de flecha ¢<br>espacio: ^ Teclas numéricas ¢                                         | ulas, Control, Opción o Comando) |
| + -<br>Funciones rápidas de teclado y r<br>Para activar<br>Para cambiar entre e<br>Para ir directamente a un<br>✓ Al cambiar de aplicación,<br>que desee activar | atón (para más opciones, pulse Mayúscu<br>Spaces: F8 \$<br>spacios: ^ Teclas de flecha \$<br>espacio: ^ Teclas numéricas \$<br>vaya a un espacio con ventanas al | ulas, Control, Opción o Comando) |

A continuación en el Escritorio 1 ejecutaremos el juego del "Ajedrez"

Para saltar al Escritorio 2 pulsaremos la tecla Ctrol + 2 (del teclado numérico) y ejecutaremos el programa "Safari" para navegar por Internet, en el Escritorio 3 el tratamiento de textos TextEdit y por último en el Escritorio 4 ejecutaremos la Agenda.

Desplazate por todos los Escritorio, cierra todas las aplicaciones y por último desactiva el "Space".

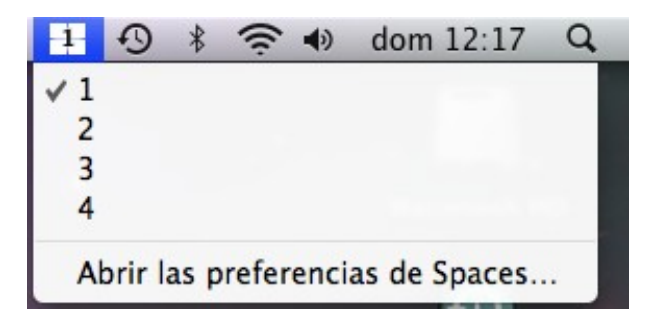

En la parte superior izquierda de la pantalla seleccionaremos un cuadrado con un número, esto indica que que escritorio nos encontramos, seleccionaremos la opción "Abrir las preferencias de Spaces..."

|                                                                                                    | Exposé Spaces                                                             |                  |                                   |
|----------------------------------------------------------------------------------------------------|---------------------------------------------------------------------------|------------------|-----------------------------------|
| Spaces permite organizar las ventana                                                                                                    | is en grupos para ma                                                      | ntener el escri  | torio más ordenado.               |
| Activar Spaces                                                                                                    | M                                                                         | ostrar Spaces    | e <mark>n la barra de menú</mark> |
|                                                                                                    |                                                                           |                  |                                   |
|                                                                                                    | 1 2                                                                       |                  | Filas: (+) (-)                    |
|                                                                                                    |                                                                           |                  | Columnas: (+) (-)                 |
|                                                                                                    | 3 4                                                                       |                  |                                   |
| Astronomicono de coltecciones                                                                                                    | 4 F-                                                                      |                  |                                   |
| Asignaciones de aplicaciones                                                                                                    |                                                                           | Dacio            |                                   |
|                                                                                                    |                                                                           |                  |                                   |
|                                                                                                    |                                                                           |                  |                                   |
|                                                                                                    |                                                                           |                  |                                   |
|                                                                                                    |                                                                           |                  |                                   |
| + –<br>Funciones rápidas de teclado y ratón (para                                                                                               | 1 más opciones, pulse Ma                                                  | yúsculas, Contro | l, Opción o Comando)              |
| + –<br>Funciones rápidas de teclado y ratón (para<br>Para activar Spaces:                                                                       | a más opciones, pulse Ma                                                  | yúsculas, Contro | I, Opción o Comando)              |
| + -<br>Funciones rápidas de teclado y ratón (para<br>Para activar Spaces:<br>Para cambiar entre espacios:                                       | a más opciones, pulse Ma<br>-<br>^ Teclas de flecha                       | yúsculas, Contro | l, Opción o Comando)              |
| + -<br>Funciones rápidas de teclado y ratón (para<br>Para activar Spaces:<br>Para cambiar entre espacios:<br>Para ir directamente a un espacio: | a más opciones, pulse Ma<br>-<br>^ Teclas de flecha<br>^ Teclas numéricas | yúsculas, Contro | I, Opción o Comando)              |

Desactivaremos las siguientes casillas "Activa Spaces" y "Mostrar spaces en la barra de menús".

Cerraremos la ventana.

Time Machine

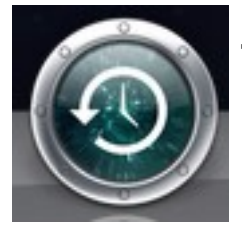

Si tiene instalada una unidad en su Mac o tiene una extensión conectada, puede utilizar Time Machine para crear una copia de seguridad de todo su ordenador y acceder a cualquier archivo en el mismo estado en el que se encontraba ese día en particular.

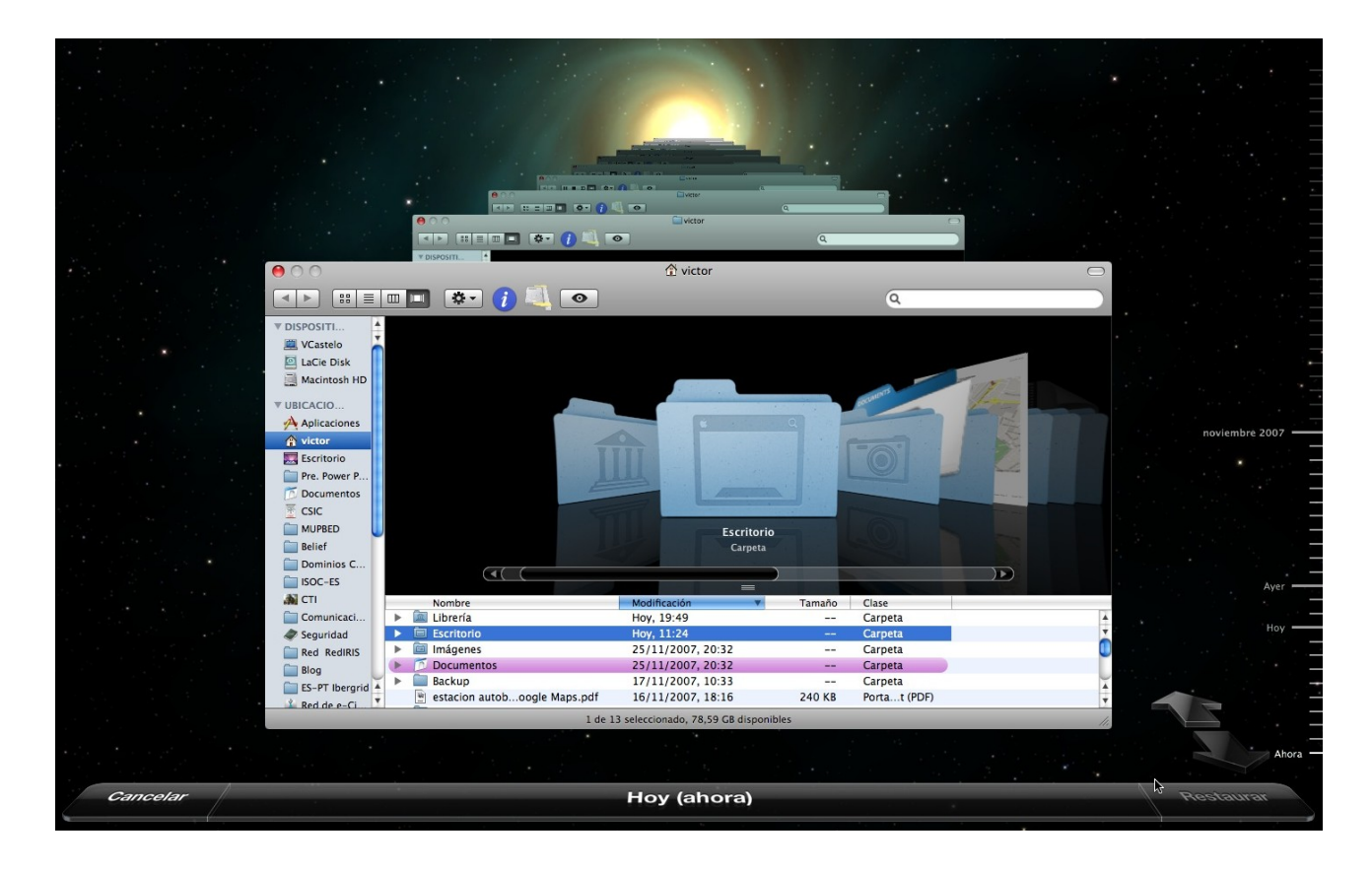

Puedes desplazarte por el tiempo y observar los archivos que tenías en un momento determinado, cuando encuentres el archivo lo podrás restaurar.

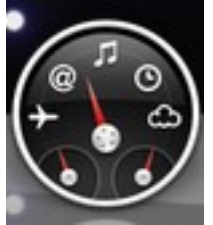

## Dashboard: Widgets a su alcance

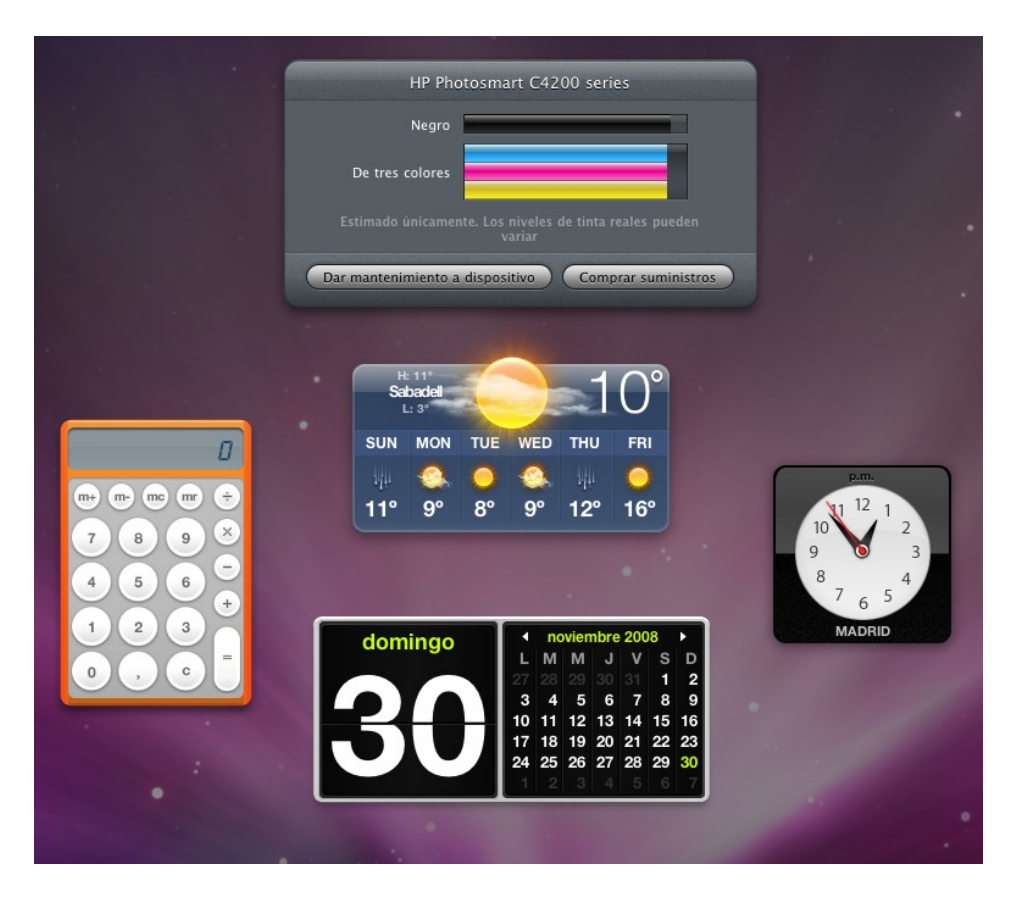

Dashboard le proporciona acceso rápido a información personalizada sólo para usted, mostrará en forma de widgets. Los widgets emergen en frente de usted con sólo tocar una tecla y desaparecen en cuanto toca otra tecla. Puede ver qué hora es en la ciudad del mundo, comprobar el tiempo en el pueblo que vive su madre, acceder a un diccionario, etc., seguir los vuelos de los aviones, utilizar la calculadora y mucho más.

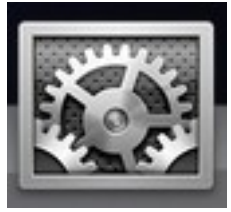

## Preferencias del sistema

| 00                  |                              |                                | Preferencias del Sistema |                       |              |                    |              |  |
|---------------------|------------------------------|--------------------------------|--------------------------|-----------------------|--------------|--------------------|--------------|--|
|                     | Mostrar todo                 |                                |                          |                       |              | Q                  |              |  |
| Personal            |                              |                                |                          |                       |              |                    |              |  |
| File<br>New         |                              |                                |                          | 0                     | Ó            | Q                  |              |  |
| Apariencia          | Dock                         | Escritorio y<br>Salvapantallas | Exposé y<br>Spaces       | Internacional         | Seguridad    | Spotlight          |              |  |
| Hardware            |                              |                                |                          |                       |              |                    |              |  |
| 8                   |                              |                                |                          |                       |              | *                  |              |  |
| Bluetooth           | CD y DVD                     | Economizador                   | Impresión<br>y Fax       | Pantallas             | Sonido       | Teclado<br>y Ratón |              |  |
| Internet y red      |                              |                                |                          |                       |              |                    |              |  |
| <b>(</b>            |                              | Q                              |                          |                       |              |                    |              |  |
| Compartir           | MobileMe                     | QuickTime                      | Red                      |                       |              |                    |              |  |
| Sistema             |                              |                                |                          |                       |              |                    |              |  |
|                     | ()                           | <b>*</b>                       | 11                       | 2                     |              | 8                  | 0            |  |
| Acceso<br>Universal | Actualización<br>de Software | Controles<br>Parentales        | Cuentas                  | Discos de<br>Arranque | Fecha y Hora | Habla              | Time Machine |  |

Las Preferencias del Sistema le permite cambiar los ajustes de varias características en su ordenador. Esto se convertirá en un proceso familiar para usted mientras trabaja con Mac.

# Índice de contenido

| Novedades de Leopard                             |    |
|--------------------------------------------------|----|
| Notas sobre el botón derecho                     | 3  |
| Fijar la barra lateral                           | 4  |
| Teclas de captura de pantalla                    |    |
| Toda la pantalla                                 |    |
| Combinaciones                                    | 5  |
| El Dock                                          |    |
| La pequeña burbuja azul                          | 7  |
| Cambiar el tamaño del Dock                       | 7  |
| Eliminar un elemento del Dock                    |    |
| Reorganizar elementos en el Dock                 |    |
| Colocar un elemento en el Dock                   | 8  |
| Ampliar los iconos en el Dock                    | 9  |
| Recolocar el Dock                                | 9  |
| Cuando un elemento del Dock salta arriba y abajo | 9  |
| Ventanas de Finder                               | 10 |
| Cuatro vistas de ventana del mismo contenido     | 10 |
| Trabajando con carpetas                          |    |
| Trabajando con TextEdit                          | 14 |
| La regla del TextEdit                            | 16 |
| Utilizando los tabuladores                       |    |
| Utilizando Tablas                                |    |
| Trabajando con viñetas                           |    |
| Capturar imágenes                                |    |
| Agenda                                           |    |
| ICal                                             | 21 |
| iTunes                                           |    |
| iPhoto                                           |    |
| iMovie                                           |    |
| Spaces                                           | 27 |
| Time Machine                                     |    |
| Dashboard: Widgets a su alcance                  |    |
| Preferencias del sistema                         |    |
|                                                  |    |